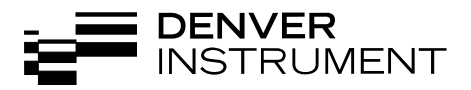

## IR-35 Moisture Analyzer

Electronic Moisture Analyzer Elektronischer Feuchtebestimmer Operating Instructions/Betriebsanleitung

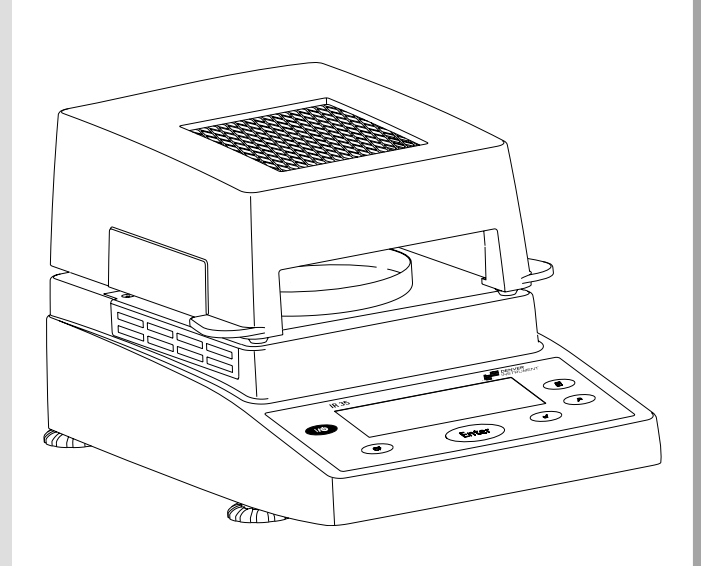

English – page 3

Deutsch – Seite 35

| Intended Use                                                                                                    | 3                                                                                                    |
|----------------------------------------------------------------------------------------------------|----------------------------------------------------------------------------------------------------|
| Warnings and Safety Information                                                                                                    | 4                                                                                                    |
| <b>Getting Started</b><br>General View of the Equipment<br>Equipment Supplied<br>Connecting the Moisture Analyzer<br>to AC Power<br>Leveling the Moisture Analyzer | 7<br>7<br>8                                                                                                    |
|                                                                                                    | 10<br>12                                                                                                    |
| and Closing the Sample Chamber                                                                                                    | 13                                                                                                    |
| <b>Operating Design</b><br>Keys<br>Display                                                                                                    | 14<br>14<br>15                                                                                                    |
| Configuration                                                                                                    | 16<br>16                                                                                                    |
| Setting the Drying Parameters                                                                                                    | 18                                                                                                    |
| <b>Operation</b><br>Example: Analysis with Specified<br>Drying Time                                                                                                | 22<br>22                                                                                                    |
| Adjusting the Analyzer<br>Heating Element Adjustment<br>Weighing System Adjustment<br>External Calibration and<br>Adjustment with a                                | 24<br>24<br>24                                                                                                    |
| Factory-Defined weight                                                                                                    | 25                                                                                                    |
| Interface Port<br>Pin Assignments                                                                                                    | 27<br>28                                                                                                    |
| Error Codes                                                                                                    | 29                                                                                                    |
| Care and Maintenance<br>Safety Inspection                                                                                                    | 30<br>32                                                                                                    |
| Overview<br>Specifications<br>C€ Marking                                                                                                    | 33<br>33<br>34                                                                                                    |
|                                                                                                    | Intended Use<br>Warnings and Safety Information<br>Getting Started<br>General View of the Equipment<br>Equipment Supplied<br>Connecting the Moisture Analyzer<br>to AC Power<br>Leveling the Moisture Analyzer<br>Turning On the Analyzer; Opening<br>and Closing the Sample Chamber<br>Operating Design<br>Keys<br>Display<br>Configuration<br>Setting the Device Parameters<br>Setting the Drying Parameters<br>Operation<br>Example: Analysis with Specified<br>Drying Time<br>Adjusting the Analyzer<br>Heating Element Adjustment<br>Weighing System Adjustment<br>External Calibration and<br>Adjustment with a<br>Factory-Defined Weight<br>Interface Port<br>Pin Assignments<br>Error Codes<br>Care and Maintenance<br>Safety Inspection<br>Overview<br>Specifications<br>C Marking |

This moisture analyzer complies with the European Council Directives as well as international regulations and standards for electrical equipment, electromagnetic compatibility, and the stipulated safety requirements. Improper use or handling, however, can result in damage and/or injury.

To prevent damage to the equipment, read these operating instructions thoroughly before using your IR-35 moisture analyzer. Keep these instructions in a safe place.

Follow the instructions below to ensure safe and trouble-free operation of your moisture analyzer:

- ▲ Use the moisture analyzer only for performing moisture analysis on samples. Any improper use of the analyzer can endanger persons and may result in damage to the analyzer or other material assets.
- ▲ Do not use this moisture analyzer in a hazardous area; operate it only under the ambient conditions specified in these instructions.
- ▲ If you use electrical equipment in installations and under ambient conditions subject to stricter safety standards than those described in the manual, you must comply with the provisions as specified in the applicable regulations for installation in your country.
- The moisture analyzer may be operated only by qualified persons who are familiar with the properties of the sample to be analyzed.

- ▲ Make sure before getting started that the voltage rating printed on the manufacturer's label is identical to your local line voltage (see "Connecting the Moisture Analyzer to AC Power" in the chapter entitled "Getting Started").
- The analyzer comes with a power supply that has a grounding conductor.
- The only way to switch the power off completely is to unplug the power cord.
- Position the power cord so that it cannot touch any hot areas of the moisture analyzer.
- Use only extension cords that meet the applicable standards and have a protective grounding conductor.
- Disconnecting the ground conductor is prohibited.
- Connect only Denver accessories and options, as these are optimally designed for use with your moisture analyzer.

Note on installation:

The operator shall be responsible for any modifications to Denver equipment or connections of cables not supplied by Denver and must check and, if necessary, correct these modifications. On request, Denver will provide information on the minimum operating specifications (in accordance with the Standards listed on p. 34 for defined immunity to interference).

- Protect the analyzer from contact with liquid.
- If there is visible damage to the equipment or power cord, unplug the equipment and lock it in a secure place to ensure that it cannot be used for the time being.

▲ Clean your moisture analyzer only according to the cleaning instructions (see "Care and Maintenance").

Do not open the analyzer housing. If the seal is broken, this will result in forfeiture of all claims under the manufacturer's warranty.

If you have any problems with your moisture analyzer: Contact your local Denver office, dealer or service center

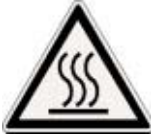

#### Warning: Severe Burns!

- When setting up the moisture analyzer, leave enough space to prevent heat from building up and to keep your analyzer from overheating:
  - leave 20 cm (about 8 inches) around the moisture analyzer
  - leave 1 m (3 ft.) above the moisture analyzer
- Do not place any flammable substances on, under or near the moisture analyzer, because the area around the heating unit will heat up
- Be careful when removing a sample from the chamber: the sample, the heating unit and the sample pan may still be extremely hot
- Prevent excess heat build-up around the analyzer

### Hazards for persons or equipment posed by certain sample materials:

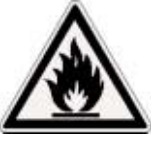

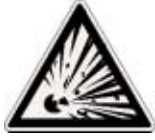

ire

Explosion

- Flammable or explosive substances
- Substances that contain solvents
- Substances that release flammable or explosive gases or vapors during the drying process

In some cases, it is possible to operate the moisture analyzer in an enclosed nitrogen atmosphere to prevent the vapor released during drying from coming into contact with oxygen in the surrounding atmosphere. Check on a case-to-case basis whether this method can be used, because installation of the analyzer in too small an enclosed space can affect its functioning (for instance, through excessive heat build-up within the analyzer). When in doubt, perform a risk analysis.

The user shall be liable and responsible for any damage that arises in connection with this moisture analyzer.

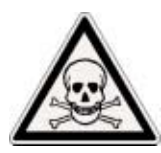

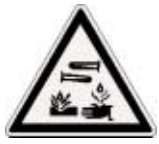

Poisoning

Caustic burns

 Substances containing toxic or caustic or corrosive components may only be dried under a fume hood. The value for the "lower toxic limit" in a work area must not be exceeded.

Corrosion:

 Corrosion may be caused by substances that release aggressive vapors during the heating process (such as acids).

We recommend working with only small quantities of such samples, to avoid build-up of vapors that can condense on cold housing parts and can cause corrosion.

The user shall be liable and responsible for any damage that arises in connection with this moisture analyzer.

#### **General View of the Equipment**

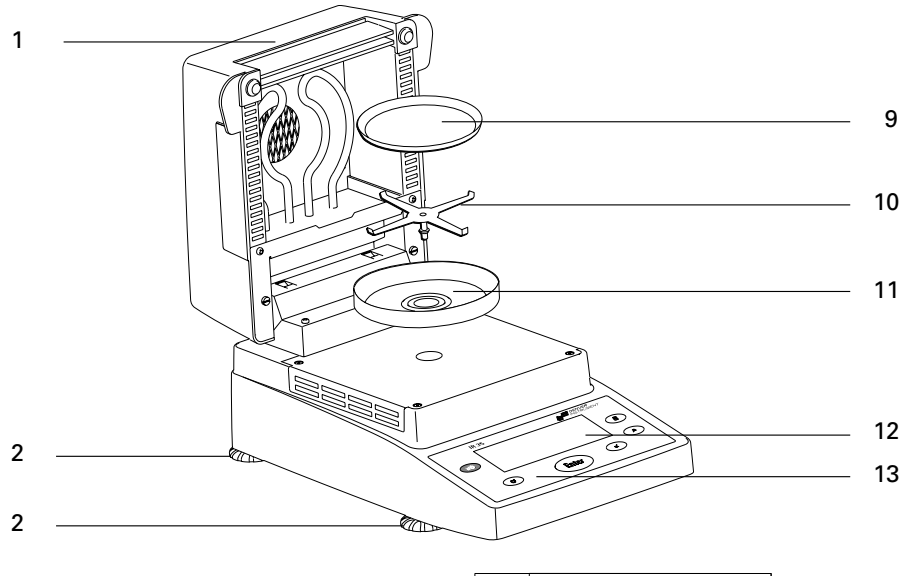

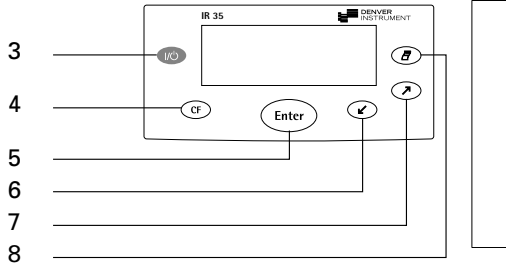

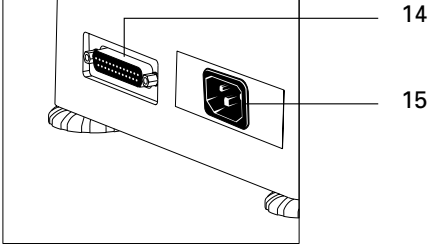

| Pos. | Designation               |
|------|---------------------------|
| 1    | Hinged cover with heating |
|      | element                   |
| ~    |                           |

- 2 Leveling feet
- 3 On/off key
- 4 CF key (clear function; delete)
- 5 Enter key (confirm)
- 6 "Down/Back" key
- 7 "Up/Forward" key
- 8 Print key

- Pos. Designation
- 9 Disposable sample pan
- 10 Pan support
- 11 Pan draft shield
- 12 Display
- 13 Keypad
- 14 Interface port
- 15 Power socket

The moisture analyzer consists of a heating unit, a weighing system, and a display and control unit. In addition to the socket for AC power (mains supply), it also has an interface port for connecting peripheral devices, such as a computer, printer, etc.

#### **Storage and Shipping Conditions**

Allowable storage temperature: 0 to 40°C; 32 to 104°F

Do not expose the moisture analyzer unnecessarily to extreme temperatures, moisture, shocks, blows or vibration.

#### Unpacking the Moisture Analyzer

After unpacking the equipment, please check it immediately for any visible damage

If any sign of damage is visible, proceed as directed under "Safety Inspection" in the chapter entitled "Care and Maintenance."

It is a good idea to save the box and all parts of the packaging until you have successfully installed your equipment. Only the original packaging provides the best protection for shipment. Before packing your moisture analyzer, unplug all connected cables to prevent damage.

#### **Equipment Supplied**

The equipment supplied includes the components listed below:

- Moisture analyzer
- Power cord
- Pan support
- Pan draft shield
- 80 disposable aluminum sample pans
- 1 pair of forceps

#### Installation Instructions

The IR-35 moisture analyzer is designed to provide reliable results under normal ambient conditions in the laboratory and in industry. When choosing a location to set up your analyzer, observe the following so that you will be able to work with added speed and accuracy:

- Set up the moisture analyzer on a stable, even surface that is not exposed to vibrations, and level it using the four leveling feet.
- Avoid placing the moisture analyzer in close proximity to a heater or otherwise exposing it to heat or direct sunlight.
- Avoid exposing the moisture analyzer to extreme temperature fluctuations.
- Protect the moisture analyzer from drafts that come from open windows or doors.
- Keep the moisture analyzer protected from dust, whenever possible.
- Protect the moisture analyzer from aggressive chemical vapors.
- Do not expose the equipment to extreme moisture over long periods.
- Make sure to choose a place where excessive heat cannot build up. Leave enough space between the moisture analyzer and materials that are affected by heat.

#### **Conditioning the Moisture Analyzer**

Moisture in the air can condense on the surfaces of a cold moisture analyzer whenever it is brought into a substantially warmer place. If you transfer the moisture analyzer to a warmer area, condition it for about 2 hours at room temperature, leaving it unplugged from AC power. Afterwards, if you keep the moisture analyzer connected to AC power, the constant positive difference in temperature between the inside of the equipment and the outside will practically rule out the effects of moisture condensation.

#### Setting Up the Moisture Analyzer

Position the components listed below in the order given:

- Pan draft shield
- Pan support
- Disposable sample pan

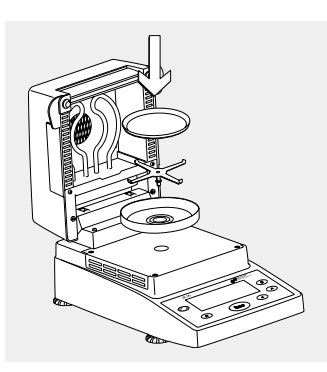

#### **Connecting the Moisture Analyzer to AC Power**

Check the voltage rating and the plug design

The heating element has been factory-set to 230 V or 115 volts for technical reasons. The voltage has been set as specified on your order. The voltage setting is indicated on the manufacturer's label (see the back of the analyzer), for example:

- 230 volts: IR35M-...230..
- 115 volts: IR35M-...115..
- ▲ If the voltage indicated on the label does not match your local line voltage:
   Do not operate your moisture analyzer; contact your local Denver office or dealer.
   Use only
- Original Denver power cords, or
- Power cords approved by a certified electrician
- If you need to connect an extension cord, use only a cable with a protective grounding conductor

Connecting the moisture analyzer, rated to Class 1, to AC power (mains supply): Plug the power cord into an electrical outlet (mains supply) that is properly installed with a protective grounding conductor (protective earth = PE)

#### Safety Precautions

If you use an electrical outlet that does not have a protective grounding conductor, make sure to have an equivalent protective conductor installed by a certified electrician as specified in the applicable regulations for installation in your country. Make sure the protective grounding effect is not neutralized by use of an extension cord that lacks a protective grounding conductor.

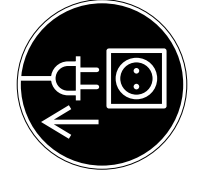

#### **Connecting Electronic Peripheral Devices**

Make absolutely sure to unplug the analyzer from AC power before you connect or disconnect a peripheral device (printer or PC) to or from the interface port.

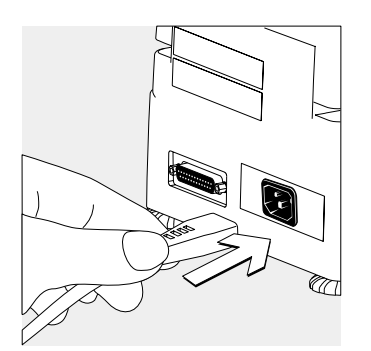

NOTE: This equipment has been tested and found to comply with the limits pursuant to part 15 of FCC Rules. These limits are designed to provide reasonable protection against harmful interference. This equipment generates, uses and can radiate radio frequency energy and, if not installed and used in accordance with these instructions, may cause harmful interference to radio communications.

For information on the specific limits and class of this equipment, please refer to the Declaration of Conformity. Depending on the particular class, you are either required or requested to correct the interference.

If you have a Class A digital device, you need to comply with the FCC statement as follows: "Operation of this equipment in a residential area is likely to cause harmful interference in which case the user will be required to correct the interference at his own expense." If you have a Class B digital device, please read and follow the FCC information given below: "However, there is no guarantee that interference will not occur in a particular installation. If this equipment does cause harmful interference to radio or television reception, which can be determined by turning the equipment off and on, the user is encouraged to try to correct the interference by one or more of the following measures:

- Reorient or relocate the receiving antenna.
- Increase the separation between the equipment and receiver.
- Connect the equipment into an outlet on a circuit different from that to which the receiver is connected.
- Consult the dealer or an experienced radio/TV technician for help."

Before you operate this equipment, check which FCC class (Class A or Class B) it has according to the Declaration of Conformity included. Be sure to observe the information of this Declaration.

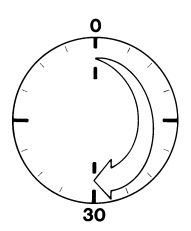

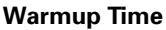

To deliver exact results, the moisture analyzer must warm up for at least 30 minutes every time you connect it to AC power or after a relatively long power outage. Only after this time will the analyzer have reached the required operating temperature.

#### Leveling the Moisture Analyzer

Purpose:

- To compensate for unevenness at the place of installation
- This is particularly important for testing liquid samples, which must be at a uniform level in the sample pan

Always level the moisture analyzer again any time after it has been moved to a different location.

Extend or retract the front and/or rear leveling feet as needed to adjust the moisture analyzer

#### Installing the Aluminum Panels (Optional)

- ▲ To prevent burns, allow the glass panels to cool sufficiently before removing them
- ▲ Do not handle the aluminum panels with oily or greasy fingers
- ▲ Do not scratch the aluminum panels; do not use abrasive or corrosive substances to clean the aluminum panels

Remove the 2 rubber caps and the 2 screws beneath them, and then remove the panel retainer

Remove the glass panels

Position the aluminum panels in the retainer

Fasten the aluminum panels with the retainer and screws; replace the 2 rubber caps

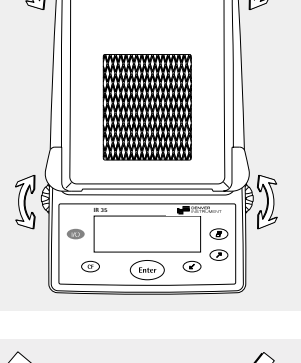

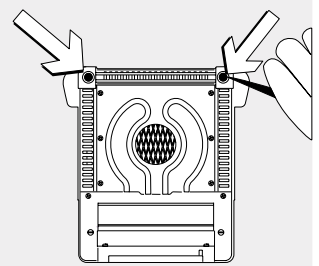

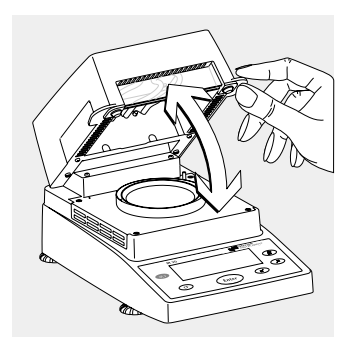

# Turning On the Analyzer; Opening and Closing the Sample Chamber To turn on the analyzer: press 🔞

When opening or closing the sample chamber, do not release the cover until it is in the fully open or fully closed position

Operation of the moisture analyzer follows a standardized "philosophy" which is described below. There is only one key to a function; i.e., the key retains this function throughout most of the menu levels. The texts and symbols shown always have the same meaning.

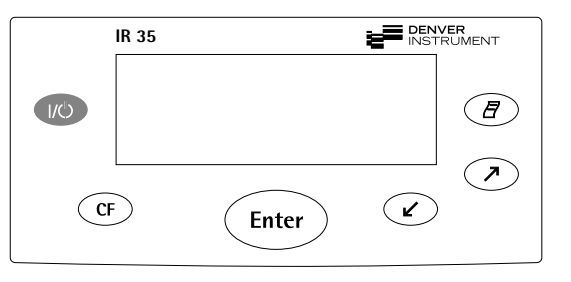

#### Keys

Some of the keys trigger different functions, depending on whether you press the key briefly or press and hold the key:

- Press briefly = hold the key down for less than 1.2 seconds
- Press and hold = hold the key down for more than 1.2 seconds
- If you press and hold longer than 1.2 seconds, the function triggered is repeated every 0.6 seconds for as long as you hold the key.

| Key   | Designation       | Press briefly                                                                                             | Press and hold                                           |
|-------|-------------------|----------------------------------------------------------------------------------------------------|----------------------------------------------------------|
|       | On/off key        | Switch device on or off*                                                                                  | —                                                        |
| CF    | CF key            | Analysis: cancel function<br>Menu: cancel selection                                                       | _                                                        |
| Enter | Enter key         | Analysis: trigger the selected<br>function (e.g., tare)<br>Menu: store the<br>selected setting            | Menu: store the<br>selected setting and<br>exit the menu |
| V     | Down/Back<br>key  | Analysis: select a<br>function (e.g., tare)<br>Menu: decrease value<br>or return to previous<br>selection | Menu: decrease<br>value 10-fold                          |
|       | Up/Forward<br>key | Analysis: select a<br>function (e.g., tare)<br>Menu: increase value<br>or go to next selection            | Menu: increase<br>value 10-fold                          |
| Ð     | Print key         | Send readout value<br>or data record over<br>the interface port                                           | _                                                        |

\* When you switch off the moisture analyzer, it remains in the standby mode

#### Display

The texts and symbols shown on the display always have the same meaning. The display is divided into several areas.

| Drying parameters/Adjustment function |  |                                                                                    |  |  |                    |
|---------------------------------------|--|------------------------------------------------------------------------------------|--|--|--------------------|
|                                       |  | Result                                                                             |  |  | Graphic<br>symbols |
|                                       |  | Function line                                                                      |  |  |                    |
|                                       |  | <ul> <li>Busy symbol,</li> <li>plus/minus sign,</li> <li>standby symbol</li> </ul> |  |  | <br>- Unit         |

#### **Drying parameters:**

The following symbols indicate drying program parameters for information, selection and configuration:

| •                      | 120° <i>C</i>      | Target temperature                                          |
|------------------------|--------------------|-------------------------------------------------------------|
| $\underline{\bigcirc}$ | ч0 <i>min</i><br>А | Drying time<br>Fully automatic                              |
|                        | g                  | Weight unit or unit<br>for a calculated value               |
| <u> </u>               | A                  | Analysis start                                              |
| <u>0</u>               | 2.0 <i>min</i>     | Interval for automatic<br>output of intermediate<br>results |

#### Adjustment function:

Рь

Adjustment function

### Busy symbol, plus/minus sign, standby symbol:

The **O** symbol is shown here when the moisture analyzer is processing a function. The plus/minus sign for the weight value or calculated value appears here as well, and the standby symbol when the device is switched off.

#### **Result**:

This section shows the weight or calculated value.

#### Unit:

When the weighing system stabilizes, the unit of measurement for the weight or calculated value is displayed here.

#### Graphic symbols:

Which symbol is shown here depends on the operating status of the analyzer. The examples below indicate "Please close hood," "Heating the sample" and "Please wait" (hourglass).

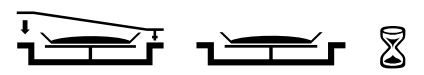

#### Function line:

Press the Down/Back or Up/Forward keys to move the focus and select one of the functions shown here, and the Enter key to activate the selected function:

CAL <u>SET</u> <u>PRG</u> END START <u>TAR</u>

#### **Setting the Device Parameters**

o Factory setting

√ User-defined setting

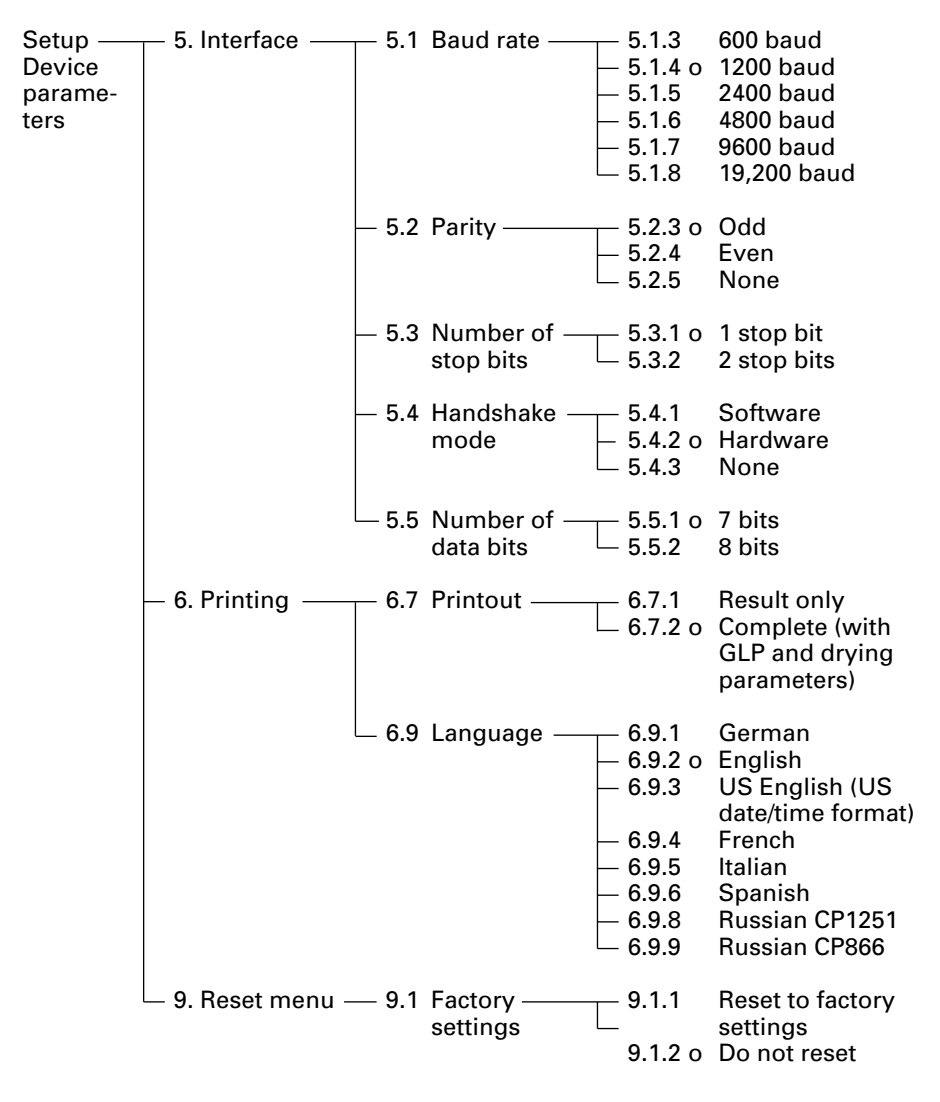

## Example Changing the language to US mode (menu item 6.9.3)

| Step                               | Key (or instruction) | Display                                                              |
|------------------------------------|----------------------|----------------------------------------------------------------------|
| 1. Select SET in the function line | Repeatedly: 🤊        | <sup>\$</sup> :20°C ⊙ R<br>+ 00000 g , , , , , , , , , , , , , , , , |
| 2. Confirm SET                     | Enter                | 5.                                                                   |
| 3. Select menu item 6              | $\checkmark$         | Б.                                                                   |
| 4. Open submenu                    | Enter                | 6.7                                                                  |
| 5. Select menu item 6.9            | $\checkmark$         | 6.9                                                                  |
| 6. Open submenu                    | Enter                | 6.9.2°                                                               |
| 7. Select menu item 6.9.3          | Ľ                    | 6.9.3                                                                |
| 8. Confirm menu item 6.9.3         | Enter                | 6.9.3°                                                               |
| 9. Close the Setup menu            | Repeatedly: (F)      | I :20°C ⊙ R<br>+ OOOD g<br>CAL SET PRG TAR                           |

#### Setting the Drying Parameters

Select PRG in the function line to adapt parameters for the drying program to the particular requirements of the product sampled.

**Drying Parameters** 

| <u>∦</u><br>└ 40 to 160 <sup>o</sup> C | Temperature during heating                                                                                                    |
|----------------------------------------|----------------------------------------------------------------------------------------------------|
| — <u>⊘</u>                             | <b>End of analysis</b><br>Select 0.0 minutes for fully automatic shutoff<br>Select an interval from 0.1 to 99 minutes to define<br>a specific analysis time |
| — <u>—</u> %M<br>— %S<br>— %MS<br>_ g  | <b>Display mode for result</b><br>Moisture<br>Dry weight<br>Ratio<br>Residual weight                                                                        |
| — <b>⊘</b>                             | Start of analysis<br>With stability, after the Enter key is pressed<br>Without stability, after the cover is closed                                         |
|                                        | <b>Print intermediate results</b><br>Off                                                                                                    |

### Features

#### Temperature during heating

 Adjusted to defined specified temperature during the analysis process

#### Start of analysis

- With stability after the Enter key is pressed: When START is shown in the function line and you press Enter to confirm, the initial weight is stored at stability regardless of whether the cover is open or closed. Measurement begins as soon as the cover is closed.
- Without stability after the cover is closed:

A symbol shown in the graphic symbol display prompts you to close the cover once the initial weight condition is met. The initial weight is stored without stability as soon as the sample chamber is closed, and analysis begins.

### End of Analysis with Shutoff Parameters

- Fully automatic mode
- Timer mode

Fully automatic mode:

Use the fully automatic mode when loss of weight on drying follows a clearly delineated curve which can be unambiguously evaluated (see below).

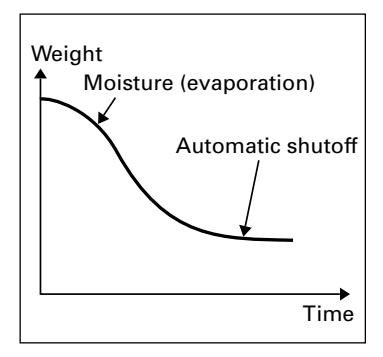

#### Timer mode:

The analysis ends as soon as the specified time has elapsed.

#### **Display Mode for Result**

The following units can be selected for displaying analysis results:

- Moisture %M
- Dry weight %S
- Ratio %MS
  - Residual weight g

#### **Print Intermediate Results**

Intermediate results can be printed either at user-definable intervals or by pressing the B key.

#### **Example:** setting the following drying parameters Final temperature: 130°C Start of analysis: without stability after the cover is closed End of analysis: after 10 minutes Display mode for result: moisture

| Step |                                                                                                    | Key (or instruction) | Display                                                                                                    |  |
|------|----------------------------------------------------------------------------------------------------|----------------------|----------------------------------------------------------------------------------------------------|--|
| 1.   | Turn on the analyzer                                                                                              | 10                   | Self-test runs                                                                                                    |  |
|      |                                                                                                    |                      | $\begin{array}{c} 1 \text{ IDS °C } \bigcirc \text{ R} \\ + & \square \square \square \square \square & g \\ \text{CAL SET PRG} & & \underline{\text{TAR}} \end{array}$ |  |
| 2.   | Select PRG: drying program parameters                                                                             | Ľ                    | PRG                                                                                                    |  |
| 3.   | Confirm PRG<br>(the previously set<br>temperature is displayed;<br>in this example, 105°C)                        | Enter                | <u>∦</u> 105° <i>C</i>                                                                                                    |  |
| 4.   | Set the heating<br>temperature<br>(in this example: 130°C)                                                        | repeatedly           | <u>∦</u> :∃0° <i>C</i>                                                                                                    |  |
| 5.   | Confirm heating<br>temperature (the<br>previously set analysis<br>time is displayed; in<br>this example, 0.0 min) | Enter                | <u>⊘</u> 0.0 min                                                                                                    |  |
| 6.   | Set the parameter for the end of analysis; in this example, 10 minutes)                                           | repeatedly           | <u>⊘</u> II min                                                                                                    |  |
| 7.   | Confirm the "end of analysis" parameter                                                                           | Enter                |                                                                                                    |  |
| 8.   | Select the result<br>display mode (in this<br>example, moisture)                                                  | ⊘ or                 | %M                                                                                                    |  |

| Step                                                                                                  | Key (or instruction)             | Display                                                                                                    |
|----------------------------------------------------------------------------------------------------|----------------------------------|----------------------------------------------------------------------------------------------------|
| 9. Confirm the display mode                                                                           | Enter                            | <u>◆</u> <sub>E</sub>                                                                                                    |
| 10. Select the start parameter<br>(in this example, W/o<br>stability after the cover<br>is closed)    | Or                               | <u>◆</u> A                                                                                                    |
| 11. Confirm the start parameter                                                                       | Enter                            | <u>©</u> I□ min                                                                                                    |
| 12. Select setting for printout<br>of intermediate results<br>(in this example,<br>no printout = 0.0) | <ul> <li>✓ repeatedly</li> </ul> | <u>◎</u> 0.0 min                                                                                                    |
| 13. Confirm setting for<br>intermediate printout<br>of results                                        | Enter                            | <u> </u>                                                                                                    |
| 14. Save changes and<br>exit menu for drying<br>parameter input                                       | (Enter) > 2 sec                  | $\begin{array}{c c} & 130^{\circ}C & \odot & 10 \text{min} \\ \hline + & & & & & \\ CAL & SET & PRG & & & & \\ \hline & & & & & \\ \hline & & & & & \\ \hline & & & &$ |

**Example: Analysis with Specified Drying Time** The specified drying time in the example is 10 minutes.

| Final temperature: 130°C<br>Start of analysis: Without stability after the cover is closed<br>End of analysis: After 10 minutes<br>Display mode: Moisture |                                           |                      |                                                                                                    |
|----------------------------------------------------------------------------------------------------|-------------------------------------------|----------------------|----------------------------------------------------------------------------------------------------|
| Step                                                                                                    |                                           | Key (or instruction) | Display                                                                                                    |
| 1. Switch on the moi<br>analyzer                                                                                                    | sture                                     |                      | Self-test runs<br>$\downarrow :D5^{\circ}C \oslash R$<br>+ $\bigcap \bigcap \bigcap g = $<br>CAL SET PRG TAR |
| 2. Set the drying par-<br>(see "Setting the I<br>Parameters" in the<br>entitled "Configur                                                                 | ameters<br>Drying<br>e chapter<br>ation") |                      |                                                                                                    |
| 3. Open the sample of and place an unus pan on the pan su                                                                                                 | chamber<br>ed sample<br>pport             |                      |                                                                                                    |
| 4. Tare the sample pa<br>select TAR<br>and confirm                                                                                                    | an:                                       | > or as neededEnter  | l :30℃ © :0min                                                                                               |
| <ol> <li>Distribute approx.</li> <li>2 g sample evenly<br/>the sample pan</li> </ol>                                                                      | on                                        |                      | + 2036 g                                                                                                    |
| 6. Close the sample of                                                                                                    | chamber                                   |                      | \$ 2036 g                                                                                                    |

The printout header is printed: see next page

| The printout header is<br>printed<br>*) Date and time included only<br>if a Denver printer is used                                 | 23.08.2005 11:25 *)<br>Model IR35M-000230V1<br>Ser. no. 99992581<br>Ver. no. 00-33-01<br>ID |
|----------------------------------------------------------------------------------------------------|---------------------------------------------------------------------------------------------|
|                                                                                                    | Temp. 130 'C<br>Start W/O STABI.<br>End 10.0 min<br>IniWt + 2.036 g                         |
| Current moisture loss and<br>elapsed time are displayed<br>(in this example,<br>0.36% moisture after 0.3 min)                      | + 0.30°C ☉ 13min 33min<br>7/TT<br>                                                          |
| Drying stops automatically<br>after 10 minutes                                                                                     | ↓ 130°C ⓒ 10min 10min<br>+ 10000 % M<br>END                                                 |
| The footer of the printout is printed                                                                                              | <br>10.0 + 10.90 %M<br>FinWt + 1.814 g<br>Name:                                             |
| You can print the result<br>as often as you wish<br>by pressing<br>Printout when function<br>canceled: ("B" stands<br>for "Break") | <br>10.0 + 10.90 %M<br>B 5.7 + 0.03 %M                                                      |
| 7. Clear the display                                                                                                    |                                                                                             |
| During and after the analysis you can change the mode                                                                              |                                                                                             |

you can change the mode for display and printout of results at any time by pressing the <a>> and </a> keys.

Step

#### **Heating Element Adjustment**

The procedure for adjusting the heating element is described in the instructions supplied with the temperature adjustment set.

#### Weighing System Adjustment

To adjust the weighing system, perform calibration and adjustment as described in the following.

#### Purpose

Calibration is the determination of the difference between the weight readout and the true weight (mass) of a sample. Calibration does not entail making any changes within the weighing system.

Adjustment is the correction of the difference between the measured value displayed and the true weight (mass) of a sample, or the reduction of the difference to a level within specified permissible error limits.

Features

Calibration is performed externally with the following weight value: - IR-35: 30 g

You can have calibration and adjustment results documented as a ISO/GLP-compliant printout (see the page after next for an example).

External Calibration and Adjustment with a Factory-Defined Weight Externally calibrate and adjust the weighing system using a 30-g calibration weight.

| Step                                                           | Key (or instruction) | Display                                                                                                    |
|----------------------------------------------------------------|----------------------|----------------------------------------------------------------------------------------------------|
| 1. Turn on the analyzer                                        | (N)                  | Self-test runs<br>$1 : 30^{\circ}C \odot R$<br>+ $1 : 20^{\circ}C \odot R$<br>CAL SET PRG $1 : 20^{\circ}C \odot R$<br>CAL SET PRG $1 : 20^{\circ}C \odot R$ |
| <ol> <li>Select CAL for calibration/<br/>adjustment</li> </ol> | $\bigcirc$           | t :30°C ⊙ R<br>+ 00009 g<br><u>CAL</u> SET PRG TAR                                                                                                    |
| 3. Confirm CAL                                                 | Enter                |                                                                                                    |
| 4. Confirm again when Pb<br>is shown                           | Enter                | Pb<br>+ 0009g                                                                                                    |
| 5. Tare the weighing system                                    | Enter                |                                                                                                    |
| 6. Select CAL again                                            | $\checkmark$         | CAL g TAR                                                                                                    |
| 7. Confirm CAL                                                 | Enter                | °⊳<br>♦<br>ℤ <u></u> r                                                                                                    |

#### Key (or instruction) Display

РЬ

ΡЬ

The prompt for calibration weight is displayed

- 8. Open the hinged cover
- 9. Place the 30-weight on the weighing system Minus sign -: weight value too low Plus sign +: weight value too high No sign: weight value OK

The weight unit symbol (g) is displayed at the end of adjustment

Printout after calibration and adjustment

 \*) Date and time included only if a Denver printer is used - 30.000 g 📫

8 **- - -** -

ההחהר

ΡЬ 30000. + CAL TAR

23.08.2005 10:51 \*) Model IR35M-000230V1 Ser. no. 99992581 Ver. no. 00 - 33 - 01ΙD \_\_\_\_\_ External calibration W-ID Nom. + 30.000 g Diff. + 0.001 a External adjustment Diff. + 0.000 g completed Name:

\_\_\_\_\_

#### 10. Unload the analyzer Close the cover

11. Quit calibration/adjustment

CF

#### Purpose

The moisture analyzer has an interface port for connecting an external printer or computer (or other peripheral device).

#### **External Printer**

You can use an external printer to generate printouts.

#### Computer

Analyses and calculated values can be transmitted to a computer for further evaluation and for documentation.

▲ Warning When Using Pre-wired RS-232 Connecting Cables: RS-232 cables purchased from other manufacturers often have pin assignments that are incompatible with Denver products. Be sure to check the pin assignments against the chart on the next page before connecting the cable, and disconnect any lines identified differently from those specified by Denver (e.g., pin 11). Failure to do so may damage or even completely ruin your moisture analyzer and/or peripheral device(s).

#### Preparation

For instructions on adapting the interface port to the peripheral device, please refer to the chapter entitled "Configuration."

To get the most from the versatile characteristics of your moisture analyzer with regard to documentation of results, we recommend connecting a printer from Denver. The resulting printouts will contribute decisively to simplifying GLP-compliant practices. Female Interface Connector 25-position D-Submini (DB25S) with screw lock hardware for cable gland

Required Male Connector 25-pin D-Submini (DB25S) with shielded cable clamp assembly (Amp type 826 985-1C) and fastening screws (Amp type 164 868-1).

Pin assignments in the 25-contact

- RS-232 female connector
- Pin 1: Signal ground
- Pin 2: Data output (TxD)
- Pin 3: Data input (RxD)
- Pin 4: Not connected
- Pin 5: Clear to send (CTS)
- Pin 6: Not connected
- Pin 7: Internal ground (GND)
- Pin 8: Not connected
- Pin 9: Not connected
- Pin 10: Not connected
- Pin 11: Rechargeable battery: charge voltage +10 V (1\_out 25 mA)
- Pin 12: Reset \_Out \*)
- Pin 13: +5 V output
- Pin 14: Internal ground (GND)
- Pin 15: Not connected
- Pin 16: Not connected
- Pin 17: Not connected
- Pin 18: Not connected
- Pin 19: Not connected
- Pin 20: Data terminal ready (DTR)
- Pin 21: Not connected
- Pin 22: Not connected
- Pin 23: Not connected
- Pin 24: Not connected
- Pin 25: +5 V output

\*) = Peripheral device restart

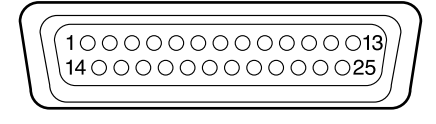

Error codes are displayed dynamically, for 2 seconds, or permanently. After a code is displayed dynamically or for 2 seconds, the program returns automatically to the normal operating mode.

| Display              | Cause                                                                                            | Solution                                                                                                    |
|----------------------|--------------------------------------------------------------------------------------------------|----------------------------------------------------------------------------------------------------|
| Н                    | The load exceeds the weighing                                                                    | Unload the pan support capacity                                                                                     |
| L or Err54           | Load is below the weighing range                                                                 | Place the pan support on the weighing system                                                                        |
| Err D I              | Data output not compatible with output format                                                    | Change the configuration in the Setup menu                                                                          |
| Err 02               | Calibration/adjustment<br>condition not met, e.g.,<br>– not tared<br>– the pan support is loaded | Calibrate only when zero is<br>displayed<br>Select TAR to tare<br>Unload the moisture analyzer                      |
| Err 03               | Calibration/adjustment could<br>not be completed within a<br>certain time                        | Allow the scale to warm up again and repeat the adjustment                                                          |
| Err 30               | Interface port for printer<br>output is blocked                                                  | Have the port setting changed by Denver Customer Service                                                            |
| Err 31               | Peripheral device not<br>responding (interface hand-<br>shake interrupted; XOFF, CTS)            | Send XON, release CTS                                                                                               |
| Err 50               | Temperature compensation<br>overflow/underflow                                                   | Contact your local Denver<br>Service Center                                                                         |
| Err 53               | Temperature compensation not functioning                                                         | Contact your local Denver<br>Service Center                                                                         |
| Err 55               | Output from weighing ADC too high                                                                | Contact your local Denver<br>Service Center                                                                         |
| Err 79               | Dryer adjustment data not found                                                                  | Contact your local Denver<br>Service Center                                                                         |
| Err 24 I,<br>Err 243 | Weighing system parameters<br>(EEPROM) defective                                                 | Switch the analyzer off and then<br>on again. If the error persists,<br>contact your local Denver<br>Service Center |
| Err 2xx              | Internal error                                                                                   | Contact your local Denver<br>Service Center                                                                         |
| Err 340              | Operating parameters<br>(EEPROM) incorrect                                                       | Contact your local Denver<br>Service Center                                                                         |
| Err 342              | Operating parameters<br>(EEPROM) incorrect except<br>adjustment parameters                       | Contact your local Denver<br>Service Center                                                                         |

If any other errors occur, contact your local Denver Service Center.

#### Repairs

Repair work must be performed by trained service technicians. Any attempt by untrained persons to perform repairs may result in considerable hazards for the user.

#### Cleaning

- ▲ Make sure that no dust or liquid enters the moisture analyzer housing
- ▲ Do not use any aggressive cleaning agents (solvents, abrasive cleaning agents, etc.); clean the moisture analyzer using a piece of cloth which has been wet with a mild detergent (soap) only

Disconnecting the power supply: unplug the power cord from the wall outlet (mains supply); if you have a cable connected to the interface, unplug it from the moisture analyzer

The pan draft shield and the pan support can be removed for cleaning

Carefully remove any sample residue/spilled powder using a brush or a handheld vacuum cleaner

After cleaning, wipe down the analyzer with a soft, dry cloth

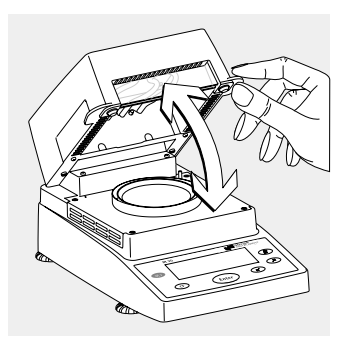

## Cleaning the Heating Unit and Temperature Sensor

Open the hinged cover

 $\triangle$  Danger: The terminals of the heating unit are under live current

Disconnect the power supply by unplugging the power cord from the wall outlet (mains). If you have a cable connected to the interface port, disconnect it from the moisture analyzer.

Carefully remove any residue from the temperature sensor

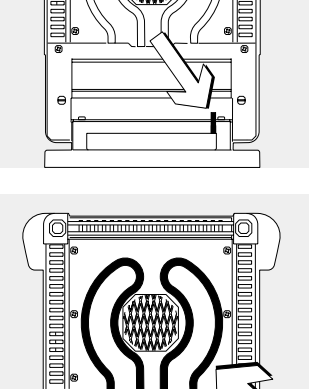

0

Use a brush or a damp, lint-free cloth to clean the tubular metal heating element.

#### **Safety Inspection**

If there is any indication that safe operation of the equipment is no longer warranted:

Disconnect the power supply by unplugging the power cord from the wall outlet (mains)

> Lock the equipment in a secure place to ensure that it cannot be used for the time being

Safe operation of the equipment is no longer ensured when:

- there is visible damage to the device or power cord,
- the analyzer no longer functions properly,
- the equipment has been stored for a relatively long period under unfavorable conditions, or
- the equipment has been subjected to rough handling during shipment.

In this case, notify your nearest Denver Service Center. Maintenance and repair work may be performed only by service technicians who are authorized by Denver and who:

- have access to the required service and maintenance manuals, and
- have attended the relevant service training courses.

We recommend having the moisture analyzer inspected regularly according to the following checklist by a qualified Denver service technician:

- Resistance of the protective grounding conductor < 0.2 ohm measured with a commercially available multimeter
- Insulation resistance > 2 megaohms measured with a constant voltage of at least 500 volts at a 500 kohm load

A qualified Denver service technician should determine which tests are performed at what intervals, based on ambient and operating conditions. Inspections must be performed at least once a year.

### Recycling

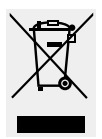

### Information and Instructions on Disposal and Repairs

Packaging that is no longer required must be disposed of at the local waste disposal

facility. The packaging is made of environmentally friendly materials that can be used as secondary raw materials.

The equipment, including accessories and batteries, does not belong in your regular household waste. The EU legislation requires its Member States to collect electrical and electronic equipment and disposed of it separately from other unsorted municipal waste with the aim of recycling it.

In Germany and many other countries, Denver Instrument takes care of the return and legally compliant disposal of its electrical and electronic equipment on its own. These products may not be placed with the household waste or brought to collection centers run by local public disposal operations – not even by small commercial operators.

For disposal in Germany and in the other Member States of the European Economic Area (EEA), please contact our service technicians on location or our Service Center in Goettingen, Germany:

Sartorius AG Service Center Weender Landstrasse 94-108 37075 Goettingen, Germany In countries that are not members of the European Economic Area (EEA) or where no Denver Instrument affiliates, subsidiaries, dealers or distributors are located, please contact your local authorities or a commercial disposal operator.

Prior to disposal and/or scrapping of the equipment, any batteries should be removed and disposed of in local collection boxes.

Denver Instrument will not take back equipment contaminated with hazardous materials (ABC contamination) – either for repair or disposal. Please refer to the accompanying leaflet/manual or visit our Internet website (www.denverinstrument.com) for comprehensive information that includes our service addresses to contact if you plan to send your equipment in for repairs or proper disposal.

### Overview

#### Specifications

| Weighing capacity (Max)                             | 35 g                                                                                                    |
|-----------------------------------------------------|----------------------------------------------------------------------------------------------------|
| Accuracy of the weighing system                     | 1 mg                                                                                                    |
| Repeatability (average)                             | from about 1 g initial sample: ± 0.2 %<br>from about 5 g initial sample: ± 0.05 %                                        |
| Readability                                         | 0.01 %                                                                                                    |
| Display of results                                  | % moisture<br>% dry weight<br>% ratio<br>a racidual weight                                                               |
| Shutoff criteria                                    | Fully automatic<br>Timer mode: 0.1 to 99 min                                                                             |
| Sample heating                                      | Infrared radiation from a tubular metal<br>heating element                                                               |
| Access to sample chamber                            | Flip-open cover with wide-angle<br>opening                                                                               |
| For conformity with FDA/HACCP regulations           | Aluminum panels (in place of glass<br>panels)                                                                            |
| Operating temperature range and setting             | 40°C to 160°C (104°F to 320°F),<br>adjustable in 1°C increments                                                          |
| Operator guidance                                   | Symbols                                                                                                    |
| Program memory capacity                             | 1 program                                                                                                    |
| Measured value memory capacity                      | Final value stored until subsequent<br>measurement begins                                                                |
| Printout of measured values                         | Short printout<br>GLP-compliant record in German,<br>English, French, Italian, Spanish or Russian                        |
| Interface port                                      | RS-232C, for transfer of values to a printer or computer                                                                 |
| Housing dimension in mm                             | Width 224, depth 366, height 191                                                                                         |
| Net weight, approx.                                 | 5.8 kg                                                                                                    |
| Power requirements (supply voltage):                | 230 V or 100–120 V (depending on the model)<br>(–15% +10%); 50 – 60 Hz                                                   |
| Frequency                                           | 48 – 60 Hz                                                                                                    |
| Fuses                                               | 2 (zero conductor/phase), 6.3 A, time-lag (slow-blow),<br>5 + 20 mm (internal)                                           |
| Power consumption                                   | 400 VA                                                                                                    |
| Ambient conditions:<br>Operating temperature range: | +10 +30°C (+50° +86°F)                                                                                                   |
| Allowable ambient operating temperature:            | +5°C +40°C (+41°F +104 °F)                                                                                               |
| Ambient storage temperature:                        | –20°C +70°C (-4°F +158°F)                                                                                                |
| Relative humidity:                                  | Up to 80% at +31°C (+ 88°F) ambient temperature;<br>linearly decreasing down to 50% at +40°C (+104°F),<br>non-condensing |
| Operating altitude                                  | For use above sea level up to 2,000 m (6,562 feet);<br>indoor use only                                                   |

The CC marking affixed to the equipment indicates that the equipment meets the requirements of the following Directive(s) issued by the Council of the European Union:

#### Council Directive 89/336/EEC "Electromagnetic compatibility (EMC)"

1. Electromagnetic Compatibility 1.1 Reference to 89/336/EEC:

Official Journal of the European Communities, No. 2001/C 105/03

- EN 61326-1 Electrical equipment for measurement, control and laboratory use EMC requirements
- Part 1: General requirements Defined immunity to interference: Industrial areas, continuous nonmonitored operation Limitation of emmissions: Residential areas, Class B

#### Important Note:

The operator shall be responsible for any modifications to Denver Instrument equipment and for any connections of cables or equipment not supplied by Denver Instrument and must check and, if necessary, correct these modifications and connections. On request, Denver Instrument will provide information on the minimum operating specifications (in accordance with the Standards listed above for defined immunity to interference).

73/23/EU "Electrical equipment designed for use within certain voltage limits"

Applicable European Standards:

| EN 60950 | Safety of information    |
|----------|--------------------------|
|          | technology equipment     |
|          | including electrical     |
|          | business equipment       |
| EN 61010 | Safety requirements      |
|          | for electrical equipment |
|          | for measurement,         |
|          | control and laboratory   |
|          | use                      |
|          | Part 1: General          |
|          | requirements             |

If you use electrical equipment in installations and under ambient conditions requiring higher safety standards, you must comply with the provisions as specified in the applicable regulations for installation in your country. Inhalt

Der IR-35 Feuchtebestimmer dient zur schnellen und zuverlässigen Bestimmung der Materialfeuchte flüssiger, pastöser und fester Substanzen nach dem Verfahren der Thermogravimetrie.

#### Zeichenerklärung

Folgende Symbole werden in dieser Anleitung verwendet:

- steht vor Handlungsanweisungen
- steht vor Handlungsanweisungen, die nur unter bestimmten Voraussetzungen ausgeführt werden sollen
- beschreibt das, was nach einer ausgeführten Handlung geschieht
- steht vor einem Aufzählungspunkt

≜ weist auf eine Gefahr hin

| Verwendungszweck                                                                                                    | 36                               |
|----------------------------------------------------------------------------------------------------|----------------------------------|
| Inhalt                                                                                                    | 36                               |
| Warn- und Sicherheitshinweise                                                                                                    | 37                               |
| Inbetriebnahme<br>Gerätedarstellung<br>Lieferumfang<br>Netzanschluss herstellen<br>Gerät nivellieren<br>Gerät einschalten, Probenraum<br>öffnen und schließen | 40<br>40<br>41<br>43<br>44<br>45 |
| <b>Bedienkonzept</b><br>Tasten<br>Anzeige                                                                                                    | 46<br>46<br>47                   |
| <b>Voreinstellungen</b><br>Geräteparameter einstellen<br>Trocknungsparameter einstellen                                                                       | 48<br>48<br>50                   |
| <b>Betrieb</b><br>Beispiel: Trocknung mit<br>vorgegebener Zeit                                                                                                | 54<br>54                         |
| Abgleichfunktionen<br>Abgleich Heizung<br>Abgleich Wägesystem<br>Extern kalibrieren und justieren<br>mit einem vorgegebenen<br>Gewichtswert                   | 56<br>56<br>56                   |
| Datenschnittstelle<br>Schnittstellenbuchse Pinbelegung                                                                                                    | 59<br>60                         |
| Fehlermeldungen                                                                                                    | 61                               |
| <b>Pflege und Wartung</b><br>Sicherheitsüberprüfung                                                                                                    | 62<br>63                         |
| <b>Übersicht</b><br>Technische Daten<br>C€-Kennzeichnung                                                                                                    | 65<br>65<br>66                   |

Das Gerät entspricht den Richtlinien und Normen für elektrische Betriebsmittel, elektromagnetische Verträglichkeit und den vorgeschriebenen Sicherheitsbestimmungen. Ein unsachgemäßer Gebrauch kann jedoch zu Schäden an Personen und Sachen führen.

Die Betriebsanleitung aufmerksam durchlesen, bevor das Gerät in Betrieb genommen wird. Dadurch werden Schäden am Gerät vermieden. Die Betriebsanleitung sorgfältig aufbewahren.

Bitte die folgenden Hinweise für einen sicheren und problemlosen Betrieb mit dem Feuchtebestimmer beachten:

- ▲ Gerät ausschließlich für die Ermittlung der Feuchte von Proben verwenden. Jede nicht bestimmungsgemäße Verwendung kann zur Gefährdung von Personen und zur Beschädigung des Gerätes oder anderer Sachwerte führen.
- ▲ Nicht in explosionsgefährdeten Bereichen einsetzen und nur unter den in dieser Anleitung aufgeführten Umgebungsbedingungen betreiben
- ▲ Bei Verwendung elektrischer Betriebsmittel in Anlagen und Umgebungsbedingungen mit erhöhten Sicherheitsanforderungen sind die Auflagen gemäß den zutreffenden Errichtungsbestimmungen zu beachten.

- Gerät darf nur von qualifiziertem Personal bedient werden, das mit den Eigenschaften der verwendeten Probe vertraut ist
- ▲ Vor der ersten Inbetriebnahme überprüfen, ob der eingestellte Spannungswert mit der Netzspannung übereinstimmt (siehe Kapitel Inbetriebnahme, Abschnitt »Netzanschluss herstellen«)
- Gerät wird mit einem Netzkabel mit Schutzleiter ausgeliefert
- Gerät kann nur durch Ziehen des Netzkabels spannungslos geschaltet werden
- Netzkabel so verlegen, dass kein Kontakt zu heißen Flächen des Gerätes entsteht
- Nur Verlängerungskabel verwenden, die den Normen entsprechen und ebenfalls einen Schutzleiter besitzen
- Eine Unterbrechung des Schutzleiters ist untersagt!
- Zubehör und Optionen von Denver verwenden, diese sind optimal auf das Gerät angepasst

Installationshinweis:

Modifikation des Gerätes sowie der Anschluss von nicht von Denver gelieferten Kabeln oder Geräten unterliegen der Verantwortung des Betreibers und sind von diesem entsprechend zu prüfen und falls erforderlich zu korrigieren. Denver stellt auf Anfrage Angaben zur Betriebsqualität zur Verfügung (gemäß den o.g. Normen zur Störfestigkeit).

- Gerät vor Nässe schützen
- Weist das Gerät oder Netzkabel sichtbare Beschädigungen auf: Spannungsversorgung trennen und Gerät vor weiterer Benutzung sichern

∧ Gerät nur nach Reinigungshinweis reinigen (siehe Kapitel »Pflege und Wartung«)

Das Gerät nicht öffnen Bei verletzter Sicherungsmarke entfällt der Garantieanspruch. Falls einmal ein Problem mit dem Gerät auftritt:

zuständige Denver Kundendienst-Leitstelle befragen

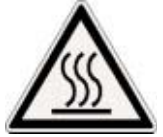

Warnung vor Hitze!

- Auf folgenden Abstand und Freiraum achten, um Wärmestau und Überhitzung zu vermeiden: – 20 cm rund um das Gerät – 1 m über dem Gerät
- Keine brennbaren Materialien auf, unter oder neben das Gerät legen, denn der Bereich um die Heizeinheit erwärmt sich
- Vorsicht beim Entnehmen der Probe: Die Probe selbst, die Heizeinheit und verwendete Probenschalen können noch sehr heiß sein
- Hitzestau vermeiden

#### Gefährdung von Personen oder Sachwerten bei speziellen Proben:

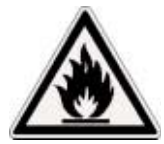

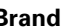

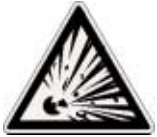

Explosion

- Brennbare oder explosive Substanzen
- Stoffe, die Lösungsmittel enthalten
- Stoffe die beim Trocknen brennbare oder explosive Gase oder Dämpfe abgeben

In einigen Fällen ist es möglich, den Feuchtebestimmer eventuell an einem stickstoffdurchströmten Messplatz zu betreiben, um den Kontakt der abgegebenen Dämpfe mit Luftsauerstoff zu vermeiden. Die Anwendbarkeit dieses Verfahrens ist im Einzelfall zu prüfen, da die Unterbringung des Gerätes an einem zu kleinen Messplatz Einfluss auf die Gerätefunktionen haben kann (z.B. Wärmestau im Gerät). In Zweifelsfällen eine Risikoanalvse durchführen.

Die Haftung und Verantwortung für Schäden liegt beim Anwender.

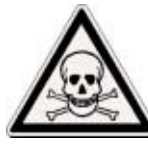

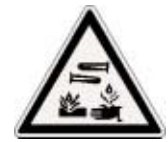

Vergiftung

Verätzung

 Stoffe, die giftige oder ätzende Bestandteile enthalten. Solche Substanzen dürfen nur in einer Kapelle oder unter einem Abzug getrocknet werden. Der Wert für die »Maximale Arbeitzsplatz Konzentration (MAK)« darf nicht überschritten werden.

Korrosion:

 Substanzen, die unter Erwärmung aggressive Dämpfe abgeben (z.B. Säuren).

Für solche Substanzen empfehlen wir mit kleinen Probenmengen zu arbeiten, denn die Dämpfe können an kühleren Gehäuseteilen kondensieren und Korrosion verursachen.

Die Haftung und Verantwortung für Schäden liegt beim Anwender.

#### Gerätedarstellung

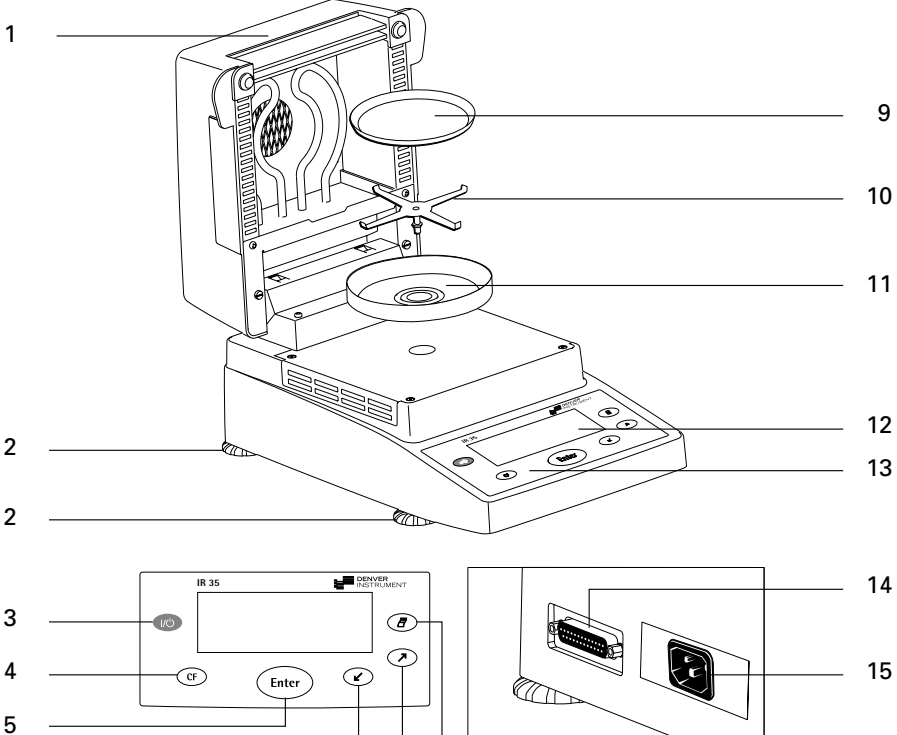

5 \_\_\_\_\_\_ 6 \_\_\_\_\_ 7 \_\_\_\_\_ 8 \_\_\_\_\_

#### Pos. Bezeichnung

- 1 Klapphaube mit Heizelement
- 2 Stellfuß
- 3 Taste Ein/Aus
- 4 Taste »CF« (clear function, Löschen)
- 5 Taste »Enter« (Bestätigen)
- 6 Taste »Abwärts/Zurück«
- 7 Taste »Aufwärts/Vor«
- 8 Taste »Drucken«

- Pos. Bezeichnung
- 9 Einwegschale
- 10 Schalenträger
- 11 Windschutzring
- 12 Anzeige
- 13 Tastatur
- 14 Datenschnittstelle
- 15 Netzanschlussbuchse

U

Der Feuchtebestimmer besteht aus Heizeinheit, Wägesystem und Bedieneinheit. Neben der elektrischen Versorgung über Netzspannung verfügt er über eine Schnittstelle zum Anschluss von Zusatzeinrichtungen wie Rechner, externem Messwertdrucker, etc.

#### Lager- und Transportbedingungen

Zulässige Lagertemperatur: 0 ... +40°C

Das Gerät nicht extremen Temperaturen, Stößen, Vibrationen und Feuchtigkeit aussetzen.

#### Auspacken

Das Gerät sofort nach dem Auspacken auf eventuell sichtbare äußere Beschädigungen überprüfen

Im Fall einer Beschädigung: siehe Kapitel »Pflege und Wartung«, Abschnitt »Sicherheitsüberprüfung«

Alle Teile der Verpackung für einen eventuell notwendigen Versand aufbewahren, denn nur die Originalverpackung gewährleistet sicheren Transport. Vor dem Versand alle angeschlossenen Kabel trennen, um unnötige Beschädigungen zu vermeiden.

#### Lieferumfang

Folgende Einzelteile werden mitgeliefert:

- Feuchtebestimmer
- Netzkabel
- Schalenträger
- Windschutzring (Topf)
- 80 Einwegschalen aus Aluminium
- Pinzette

#### Aufstellhinweise

Das Gerät ist so konstruiert, dass unter den im Labor und Betrieb üblichen Einsatzbedingungen zuverlässige Ergebnisse erzielt werden. Exakt und schnell arbeitet das Gerät, wenn der richtige Standort gewählt ist:

- Gerät auf eine stabile, erschütterungsarme, gerade Fläche stellen, mit den 4 Stellfüßen ausrichten
- Extreme Wärme durch Aufstellen neben der Heizung oder direkte Sonneneinstrahlung vermeiden
- Keine starken Temperaturschwankungen
- Gerät schützen vor direktem Luftzug (geöffnete Fenster und Türen)
- Möglichst staubfreie Umgebung
- Gerät vor aggressiven chemischen Dämpfen schützen
- Extreme Feuchte vermeiden
- Genügend Freiraum rund um das Gerät zur Vermeidung von Wärmestaus. Genügend Abstand einhalten zu wärmeempfindlichen Materialien in der Umgebung des Gerätes.

#### Gerät akklimatisieren

Eine Betauung kann auftreten (Kondensation von Luftfeuchtigkeit am Gerät), wenn ein kaltes Gerät in eine wesentlich wärmere Umgebung gebracht wird. Das vom Netz getrennte Gerät ca. 2 Stunden bei Raumtemperatur akklimatisieren. Nach dem Anschluss an das Netz das Gerät ständig am Netz lassen. Durch die dauernde positive Temperaturdifferenz zwischen Geräteinnenraum und Umgebung ist dann ein Feuchteeinfluss nahezu auszuschließen.

#### Gerät aufstellen

Teile nacheinander aufsetzen:

- Windschutzring
- Schalenträger aufsetzen
- Einwegschale

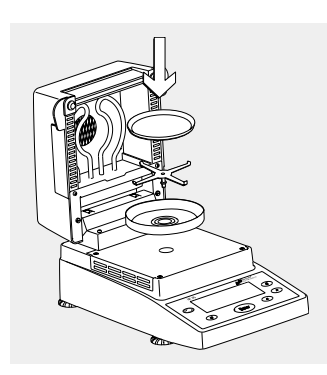

#### Netzanschluss herstellen

Spannungswert und Steckerausführung überprüfen

Aus technischen Gründen ist die Heizeinheit werkseitig auf den Spannungswert 230 V oder 115 V ausgelegt. Die jeweilige Netzspannung ist auf den Wert Ihrer Bestellung abgestimmt. Der Spannungswert ist erkennbar an der Bezeichnung auf dem Typenschild (siehe Rückseite des Gerätes), z.B.:

- 230 Volt: IR35M-...230..
- 115 Volt: IR35M-...115..

#### Menn die Spannung nicht übereinstimmt:

- Das Gerät keinesfalls in Betrieb nehmen, Lieferant ansprechen. Verwenden Sie nur
- Originalnetzkabel
- Vom Fachmann zugelassene Netzkabel
- Falls die Länge des mitgelieferten Netzkabels nicht ausreicht: Ausschließlich ein Verlängerungskabel mit Schutzleiter verwenden

Feuchtebestimmer der Schutzklasse 1 mit Netzspannung versorgen: Stecker des Netzkabels an eine vorschrifts-

mäßig installierte Steckdose mit Schutzleiteranschluss (PE) anschließen

#### Schutzmaßnahmen

Bei Spannungsversorgung aus Netzen ohne Schutzleiter ist von einem Fachmann ein gleichwertiger Schutz entsprechend den gültigen Installationsvorschriften herzustellen. Die Schutzwirkung darf nicht durch eine Verlängerung ohne Schutzleiter aufgehoben werden.

### Anschluss von elektronischen Komponenten (Peripherie)

Vor Anschluss oder Trennen von Zusatzgeräten (Drucker, PC) an die Datenschnittstelle muss das Gerät unbedingt vom Netz getrennt werden.

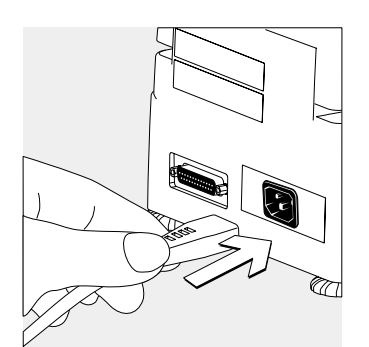

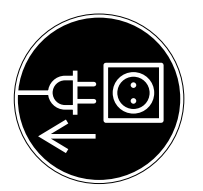

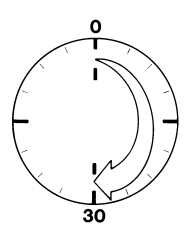

#### Anwärmzeit

Um genaue Resultate zu liefern, benötigt das Gerät eine Anwärmzeit von mindestens 30 Minuten nach erstmaligem Anschluss an das Stromnetz. Erst dann hat das Gerät die notwendige Betriebstemperatur erreicht.

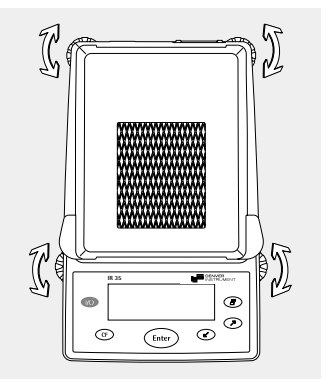

#### Gerät nivellieren

Zweck:

- Ausgleich von Unebenheiten des Geräte-Stellplatzes
- Vor allem bei flüssigen Substanzen notwendig, die gleichmäßig in der Einwegschale verlaufen sollen

Den Feuchtebestimmer nach jedem Stellplatzwechsel neu nivellieren.

Vordere und hintere Stellfüße eindrehen oder herausdrehen

#### Aluminiumplatten einsetzen (optional)

▲ Glasscheiben erst im handwarmen Zustand entfernen

- Aluminiumplatten nicht mit öligen oder fettigen Fingern anfassen
- Aluminiumplatten nicht zerkratzen oder mit scharfen Reinigungsmitteln reinigen

2 Gummikappen abziehen, 2 Schrauben herausdrehen und Halter abnehmen

Glasscheiben herausnehmen

Aluminiumplatten in die Führung setzen

Aluminiumplatten mit den Haltern und Schrauben wieder befestigen, Gummikappen aufdrücken

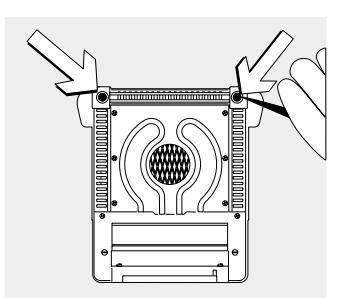

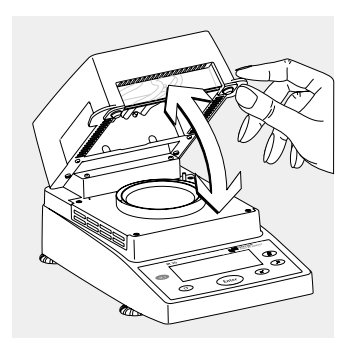

#### Gerät einschalten, Probenraum öffnen und schließen Gerät einschalten: Taste (10) drücken

Probenraum von Hand öffnen oder schließen: Klapphaube nur im geschlossenen oder ganz geöffneten Zustand (Anschlag) loslassen. Die Bedienung des Feuchtebestimmers folgt einer einheitlichen Philosophie. Gleiche Tasten werden mit (möglichst) gleicher Funktionalität verwendet. Gleiche Symbole/Symboltexte erscheinen bei gleichen Zuständen und Funktionen.

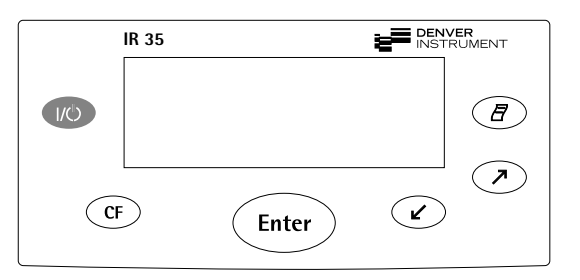

#### Tasten

Tasten haben unterschiedliche Funktionen, je nachdem, wie lange sie gedrückt werden:

- Die Kurzfunktion wird ausgeführt, wenn die Taste kürzer als 1,2 s gedrückt wird.
- Die Langfunktion wird ausgeführt, wenn die Taste länger als 1,2 s gedrückt wird.
- Die Dauerfunktion wird alle weitere 0,6 s ausgeführt, wenn die Taste länger als 1,2 s gedrückt wird.

| Taste        | Bezeichnung              | Kurz-Funktion                                                                                          | Lang/Dauer-Funktion                                                         |
|--------------|--------------------------|----------------------------------------------------------------------------------------------------|-----------------------------------------------------------------------------|
| (1/0)        | Ein/Aus-Taste            | Gerät ein- und ausschalten*                                                                            | Keine                                                                       |
| CF           | CF-Taste                 | Messbetrieb: Funktion<br>abbrechen<br>Menü: Auswahl abbrechen                                          | Keine                                                                       |
| Enter        | ENTER-Taste              | Messbetrieb: Ausgewählte<br>Funktion starten (z.B.TAR)<br>Menü: Übernahme der<br>gewählten Einstellung | Programm-Menü:<br>Übernahme der<br>gewählten Einstellung,<br>Menü verlassen |
| $\checkmark$ | Abwärts/Zurück-<br>Taste | Messbetrieb: Funktion<br>auswählen (z.B. TAR)<br>Menü:Zahl verringern<br>bzw. vorherige Auswahl        | Programm-Menü:<br>Zahl verringern x 10                                      |
|              | Aufwärts/Vor-<br>Taste   | Messbetrieb: Funktion<br>auswählen (z.B. TAR)<br>Menü: Zahl erhöhen<br>bzw. nächste Auswahl            | Programm-Menü:<br>Zahl erhöhen x 10                                         |
| Ē            | Drucken-Taste            | Anzeigewert bzw.<br>Protokoll über die Daten-<br>schnittstelle ausgeben                                | Keine                                                                       |

\* Nach dem Ausschalten bleibt der Feuchtebestimmer im Standby-Betrieb

#### Anzeige

Gleiche Symbole/Symboltexte erscheinen in der Anzeige bei gleichen Zuständen und Funktionen. Die Anzeige ist aufgeteilt in mehrere Bereiche.

| Т | Trocknungsparameter/Abgleichfunktion |   |  |                    |
|---|--------------------------------------|---|--|--------------------|
|   | Messwert/Ergebnis                    |   |  | Grafik/<br>Symbole |
|   | Funktionszeile                       |   |  |                    |
|   | — Busy-Symbol<br>Vorzeichen          | Ţ |  | Einheit            |

Trocknungsparameter:

Standby-Symbol

In dieser Žeile werden Angaben zum Ablauf der Trocknung angezeigt, ausgewählt und eingestellt:

| ₿                      | 120° <i>C</i>      | Solltemperatur                                                 |
|------------------------|--------------------|----------------------------------------------------------------|
| $\underline{\bigcirc}$ | ч0 <i>min</i><br>А | Dauer der Trocknung<br>Vollautomatisch                         |
|                        | g                  | Gewichtseinheit bzw.<br>Einheit für einen<br>verrechneten Wert |
| <u> </u>               | A                  | Start der Messung                                              |
| <u></u>                | 2.0 <i>min</i>     | Druckintervall für auto-<br>matische Ausgabe von               |

### Zwischenergebnissen

#### Abgleichfunktion

Рь

Abgleichfunktion

### Busy-Symbol, Vorzeichen, Standby-Symbol:

Hier erscheint das Zeichen �, solange interne Bearbeitungen durchgeführt werden. Das Vorzeichen für den Wägewert bzw. den verrechneten Wert erscheint hier, ebenso das Standby-Symbol, wenn das Gerät ausgeschaltet ist.

#### Messwert/Ergebnis:

Hier wird der Wägewert oder der verrechnete Wert dargestellt.

#### Einheit:

Hier wird bei Stillstand der Waage die Gewichtseinheit bzw. die Einheit für einen verrechneten Wert angezeigt.

#### Grafik/Symbole:

Je nach Betriebszustand erscheinen hier unterschiedliche grafische Symbole (z.B. Haube schließen, Probe aufheizen, Sanduhr für länger andauernde Prozesse)

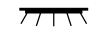

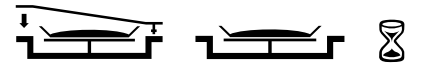

#### Funktionszeile:

In dieser Zeile werden Funktionen aufgeführt, die durch Drücken der Tasten »Links/Abwärts« oder »Rechts/Aufwärts« und Bestätigen mit Taste »Enter« gestartet werden können:

| CAL | SET | PRG | END | START | TAR |
|-----|-----|-----|-----|-------|-----|
|     |     |     |     |       |     |

#### Geräteparameter einstellen

- o Werksvoreinstellung
- √ Einstellung Benutzer

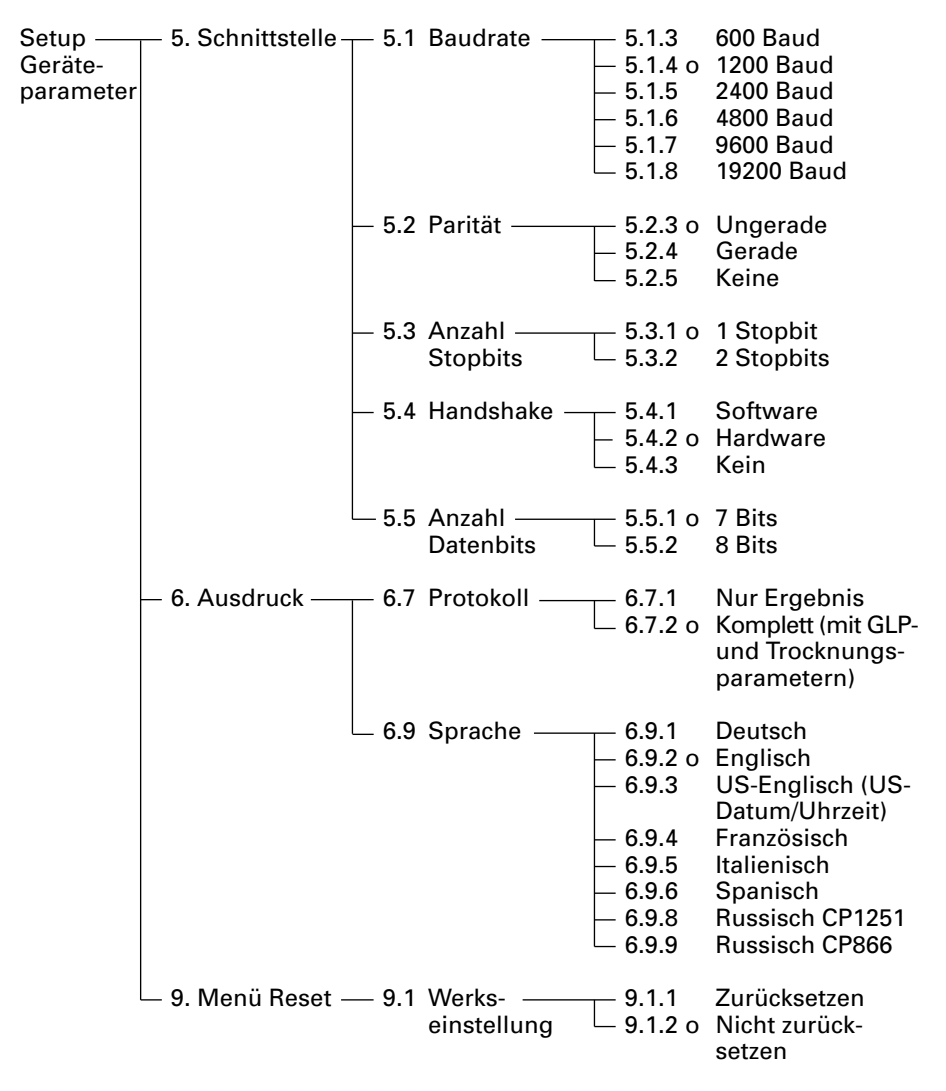

Beispiel Sprache für Ausdruck auf Deutsch einstellen (Menüpunkt 6.9.1)

| Schritt                            | Taste drücken | Anzeige                                   |
|------------------------------------|---------------|-------------------------------------------|
| 1. SET in Funktionszeile<br>wählen | mehrfach 🔊    | <pre>\$ i20°C ⊙ R<br/>+</pre>             |
| 2. SET bestätigen                  | Enter         | 5.                                        |
| 3. Menüpunkt 6. wählen             | $\checkmark$  | 6.                                        |
| 4. Untermenü wählen                | Enter         | 6.7                                       |
| 5. Menüpunkt 6.9 wählen            | $\checkmark$  | 6.9                                       |
| 6. Untermenü wählen                | Enter         | 6.9.2°                                    |
| 7. Menüpunkt 6.9.1 wählen          | Ľ             | 6.9.3                                     |
| 8. Menüpunkt 6.9.1<br>bestätigen   | Enter         | 6.9.3°                                    |
| 9. Setup verlassen                 | mehrfach (F)  | I :20°C ⊙ R<br>+ OOD g<br>CAL SET PRG TAR |

#### Trocknungsparameter einstellen

Das Gerät wird mit den Trocknungsparametern für die Feuchtebestimmung an die speziellen Anforderungen der Produkte angepasst (PRG in Funktionszeile wählen).

Trocknungsparameter

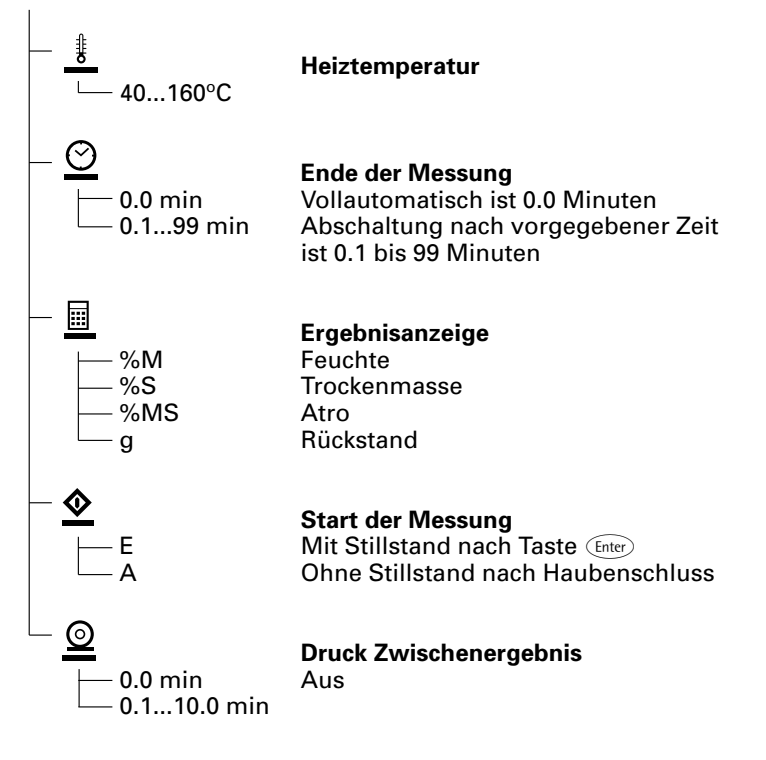

### Merkmale

#### Heiztemperatur

 Regelung auf vorgegebene Temperatur, bei laufender Messung

#### Start der Messung

- Mit Stillstand nach Taste Enter Wenn in der Funktionszeile START angezeigt wird und dies mit der Taste Enter bestätigt wird, wird das Startgewicht unabhängig vom Haubenzustand bei Stillstand übernommen. Die Messung wird gestartet, sobald die Haube geschlossen ist.
- Ohne Stillstand nach Haubenschluss Aufforderung zum Schließen der Haube erscheint als Symbol in der Anzeige (Feld Grafik/Symbole), wenn die Einwaagebedingung erfüllt ist. Das Startgewicht wird ohne Stillstand übernommen, sobald der Probenraum geschlossen ist.

#### Ende der Messung mit Endekriterien

- vollautomatisch
- Zeit

Vollautomatisch:

Die Vollautomatik kann eingesetzt werden, wenn die Gewichtsabnahme bei der Trocknung in einer deutlich auswertbaren Kurve verläuft (siehe unten).

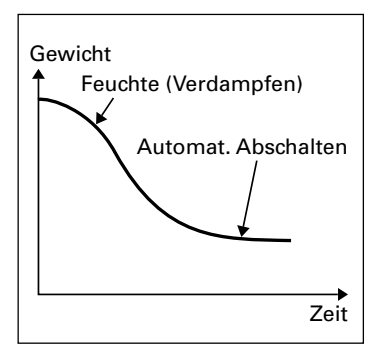

#### Zeit:

Die Messung wird nach der vorgewählten Zeit beendet.

#### Ergebnisanzeige

Für das angezeigte Messergebnis können folgende Einheiten gewählt werden:

| <ul> <li>Feuchte</li> </ul>      | %M  |
|----------------------------------|-----|
| <ul> <li>Trockenmasse</li> </ul> | %S  |
| – Atro                           | %MS |
| Bückstand                        | ~   |

– Rückstand g

#### **Druck Zwischenergebnisse**

Zwischenergebnisse können nach einstellbarem Zeitintervall und/oder mit Taste 🗇 ausgedruckt werden.

#### **Beispiel:** Folgende Trocknungsparameter einstellen Endtemperatur:130 °C Start der Messung: Ohne Stillstand nach Haubenschluss Ende der Messung: nach 10 Minuten Ergebnisanzeige: Feuchte

| Schritt                                                                                                    | Taste drücken | Anzeige                                                        |
|----------------------------------------------------------------------------------------------------|---------------|----------------------------------------------------------------|
| 1. Feuchtebestimmer<br>einschalten                                                                                | (HD)          | Selbsttest wird<br>durchgeführt<br>+ □□□□□g g _<br>CAL SET PRG |
| <ol> <li>Funktion PRG »Trocknungs-<br/>parameter einstellen«<br/>wählen</li> </ol>                                | V             | PRG                                                            |
| <ol> <li>PRG bestätigen<br/>(zuvor eingestellte Tempe-<br/>ratur wird angezeigt,<br/>hier 105°C)</li> </ol>       | Enter         | <u>∦</u> 105° <i>C</i>                                         |
| <ol> <li>Heiztemperatur einstellen<br/>(hier:130 °C)</li> </ol>                                                   | 🧷 mehrfach    | <u>∦</u> I∃0° <i>C</i>                                         |
| <ol> <li>Heiztemperatur bestätigen<br/>(zuvor eingestellte Messdauer<br/>wird angezeigt, hier 0.0 Min)</li> </ol> | Enter         | <u>⊘</u> 0.0 min                                               |
| <ol> <li>»Ende der Messung«<br/>einstellen<br/>(hier =10 Minuten)</li> </ol>                                      | mehrfach      | <u>⊘</u> I0 min                                                |
| <ol> <li>»Ende der Messung«<br/>bestätigen</li> </ol>                                                             | Enter         |                                                                |
| 8. Ergebnisanzeige auswählen<br>(hier: Anzeige Feuchte)                                                           | 🔿 oder 🖉      | %M                                                             |

| Schritt                                                                                         | Taste drücken                | Anzeige                     |
|-------------------------------------------------------------------------------------------------|------------------------------|-----------------------------|
| 9. Ergebnisanzeige bestätigen                                                                   | Enter                        | <u>◆</u> <sub>E</sub>       |
| 10. Startbedingung auswählen<br>(hier: Ohne Stillstand nach<br>Haubenschluss)                   | 🧷 oder 🕢                     | <u>♦</u> A                  |
| 11. Startbedingung bestätigen                                                                   | Enter                        | I□ min                      |
| 12. Ausgabe Zwischenergebnis<br>einstellen<br>(hier: Kein Zwischenergebnis<br>ausdrucken = 0.0) | <ul><li>✓ mehrfach</li></ul> | <u>◎</u> 0.0 min            |
| 13. Ausgabe Zwischenergebnis<br>bestätigen                                                      | Enter                        | <u>₿</u> 130° <i>C</i>      |
| 14. Eingabe Trocknungs-<br>parameter verlassen<br>und speichern.                                | Enter lang                   | I I30°C ⊙ I0min<br>+ QQQQ g |

**Beispiel: Trocknung mit vorgegebener Zeit** Die Messung soll nach 10 Minuten beendet werden.

| Endtemperatur: 130 °C<br>Start der Messung: Ohne Still<br>Ende der Messung: nach 10 M<br>Ergebnisanzeige: Feuchte                              | lstand nach Haubens<br>1inuten | chluss                          |
|----------------------------------------------------------------------------------------------------|--------------------------------|---------------------------------|
| Schritt                                                                                                    | Taste drücken                  | Anzeige                         |
| <ol> <li>Ggf. Feuchtebestimmer<br/>einschalten</li> </ol>                                                                                      | (U)                            | Selbsttest wird<br>durchgeführt |
|                                                                                                    |                                |                                 |
| <ol> <li>Trocknungsparameter<br/>einstellen (siehe Kapitel<br/>»Voreinstellungen«, Beispiel<br/>Trocknungsparameter<br/>einstellen)</li> </ol> | :                              |                                 |
| 3. Probenraum öffnen und<br>neue Einwegschale auflegen                                                                                         |                                |                                 |
| <ol> <li>Einwegschale tarieren:<br/>Funktion TAR wählen und<br/>bestätigen</li> </ol>                                                          | Ggf.<br>♪ oder                 | l i30°C ⊘ i0min<br>00000 g      |
| <ol> <li>Ca. 2 g Probe gleichmäßig<br/>auf der Einwegschale<br/>verteilen</li> </ol>                                                           |                                | + 2036g ;                       |
| 6. Probenraum schließen                                                                                                    |                                | ¢ 2036 g ,                      |
|                                                                                                    |                                |                                 |

Der Kopf des Mess-protokolls wird gedruckt: siehe nächste Seite

| Schritt                                                                                                    | Taste drücken | Anzeige                                                                                    |
|----------------------------------------------------------------------------------------------------|---------------|--------------------------------------------------------------------------------------------|
| Der Kopf des Messprotokolls<br>wird gedruckt<br>*) Datum und Uhrzeit nur<br>beim Anschluss von<br>Denver-Druckern                           |               | 23.08.2005 11:25 *)<br>Model IR35M-000230v1<br>Ser. Nr. 99992581<br>VersNr. 00-33-01<br>ID |
|                                                                                                    |               | Temp. 130 /C<br>Start 0.STILLST.<br>Ende 10.0 min<br>GStart+ 2.036 g                       |
| Der aktuelle Feuchteverlust<br>und die abgelaufene Zeit<br>werden angezeigt (hier<br>0,36% Feuchte nach 0,3 Min.)                           |               | + 0.30°C ⊗ :0min 0.3min<br>+ 0.356 %M                                                      |
| Die Trocknung wird<br>automatisch nach<br>10 Minuten beendet                                                                                |               | + 130°C ☉ 10min 10min<br>+ 10000 %M<br>END                                                 |
| Der Fuß des Messprotokolls<br>wird gedruckt                                                                                                 |               | 10.0 + 10.90 %M<br>GEnde + 1.814 g<br>Name:                                                |
| Das Ergebnis der Messung<br>kann mit Taste 🖅 beliebig<br>oft gedruckt werden<br>Protokoll-Kennung für<br>Abbruch z.B.                       |               | <br>10.0 + 10.90 %M<br>B 5.7 + 0.03 %M                                                     |
| 7. Anzeige freigeben                                                                                                    | Enter         |                                                                                            |
| Während und nach Ende<br>der Messung kann mit den<br>Tasten 🕗 und 化 der<br>Ergebnismode für Anzeige<br>und Ausdruck umgeschaltet<br>werden. |               |                                                                                            |

#### **Abgleich Heizung**

Der Abgleich der Heizung wird beschrieben in der Anleitung zu der Temperatur-Messscheibe (Zubehör).

#### Abgleich Wägesystem

Der Abgleich des Wägesystems erfolgt durch Kalibrieren und Justieren.

Zweck

Kalibrieren ist das Ermitteln der Abweichung zwischen dem angezeigten Messwert und dem wahren Massewert. Beim Kalibrieren erfolgt kein verändernder Eingriff in das Wägesystem.

Justieren ist die Tätigkeit, um die Abweichung zwischen dem angezeigten Messwert und dem wahren Massewert zu beseitigen, bzw. auf die zulässigen Fehlergrenzen zu reduzieren.

Merkmale

Die Kalibrierung erfolgt extern mit folgendem vorgegebenen Gewichtswert:

IR-35: 30 g

Die Ergebnisse vom Kalibrieren und Justieren können in einem ISO/GLPkonformen Protokoll ausgedruckt werden, siehe übernächste Seite.

| Schritt                               | Taste drücken | Anzeige                                      |
|---------------------------------------|---------------|----------------------------------------------|
| 1. Feuchtebestimmer<br>einschalten    | (HQ)          | Selbsttest wird<br>durchgeführt              |
| 2. Funktion Kalibrieren CAL<br>wählen | $\checkmark$  | I HOD"C ⊙ R<br>+ OOOO g ,<br>CAL SET PRG TAR |
| 3. CAL bestätigen                     | Enter         |                                              |
| 4. Pb bestätigen                      | (Enter)       | Pb<br>+ 0009g                                |
| 5. Wägesystem tarieren                | Enter         |                                              |
| 6. Funktion Kalibrieren CAL<br>wählen | $\checkmark$  |                                              |
| 7. CAL bestätigen                     | Enter         | ₽ь<br>�<br>&                                 |

#### **Extern Kalibrieren und Justieren mit einem vorgegebenen Gewichtswert** Waage extern kalibieren und justieren mit Justiergewicht 30 g

| Schritt                                                                                                    | Taste drücken | Anzeige                                                                                                    |
|----------------------------------------------------------------------------------------------------|---------------|----------------------------------------------------------------------------------------------------|
| Aufforderung zum Auflegen<br>des Standardgewichtes<br>erscheint                                                                                                    |               | - 30.000 g ;                                                                                                    |
| 8. Haube öffnen                                                                                                    |               |                                                                                                    |
| 9. Waage mit Standard-<br>gewicht 30 g belasten<br>Vorzeichen –:<br>Gewicht zu klein<br>Plus sign +:<br>Vorzeichen +:<br>Gewicht zu groß<br>ohne Vorzeichen:<br>Gewicht o.k. | 1             | P <sup>b</sup> 30.000 <sub>8</sub>                                                                                           |
| Nach dem Kalibrieren<br>und automatischen<br>Justieren erscheint                                                                                                    |               |                                                                                                    |
| Ausdruck nach Kalibrieren<br>und Justieren<br>*) Datum und Uhrzeit nur<br>beim Anschluss von<br>Denver-Drucker                                                               |               | 23.08.2005 10:51 *)<br>Model IR35M-000230V1<br>SerNr. 99992581<br>VersNr. 00-33-01<br>ID                                     |
|                                                                                                    |               | Externes Kalibrieren<br>G-ID<br>Soll + 30.000 g<br>Diff. + 0.001 g<br>Externes Justieren<br>Diff. + 0.000 g<br>abgeschlossen |
|                                                                                                    |               | Name:                                                                                                    |
| 10. Waage entlasten<br>Haube schließen                                                                                                    |               |                                                                                                    |
| 11. Kalibrieren/Justieren verlassen                                                                                                    | CF            |                                                                                                    |

#### Zweck

Der Feuchtebestimmer besitzt eine Datenschnittstelle, an die ein externer Drucker oder Rechner (oder ein anderes Peripheriegerät) angeschlossen werden kann.

#### Externer Drucker

Auf einem Drucker können Protokolle ausgegeben werden.

#### Rechner

An den Rechner können gemessene und berechnete Werte gesendet werden zur weiteren Auswertung und Dokumentation.

#### ▲ Achtung bei Verwendung fertiger RS232-Verbindungskabel:

Fremd bezogene RS232-Kabel haben häufig nicht zulässige Pinbelegungen für Denver-Geräte. Deshalb vor Anschluss entsprechend den Verbindungsplänen prüfen und abweichend belegte Leitungen trennen (z.B. Pin 11). Nichtbeachtung kann zu Fehlfunktionen oder Zerstörung des Feuchtbestimmers oder angeschlossener Peripheriegeräte führen.

#### Vorbereitung

Die Anpassung an das Peripheriegerät ist im Menü vorzunehmen (siehe Kapitel »Voreinstellungen«).

Die vielseitigen Eigenschaften des Feuchtebestimmers bezüglich Dokumentation der Resultate lassen sich erst mit dem Anschluss eines Druckers von Denver voll nutzen. Die Druckresultate tragen zu einer einfachen Arbeitsweise nach GLP entscheidend bei.

#### Schnittstellenbuchse

25-pol. D-Subminiatur DB255 mit Schraubverbindung

Erforderlicher Stecker 25-pol. D-Subminiatur DB255 mit integrierter Abschirmkappe und Schirmblech (Amp Typ 826 985-1C) und Verriegelungsschrauben (Amp Typ 164 868-1).

Pinbelegung 25-polige Buchse, RS232:

- Pin 1: Betriebserde
- Pin 2: Datenausgang (TxD)
- Pin 3: Dateneingang (RxD)
- Pin 4: nicht belegt
- Pin 5: Clear to Send (CTS)
- Pin 6: nicht belegt
- Pin 7: Masse intern (GND)
- Pin 8: nicht belegt
- Pin 9: nicht belegt
- Pin 10: nicht belegt
- Pin 11: Akku-Ladespannung +10 V (1\_out 25 mA)
- Pin 12: Reset \_Out \*)
- Pin 13: +5 V Ausgang
- Pin 14: Masse intern (GND)
- Pin 15: nicht belegt
- Pin 16: nicht belegt
- Pin 17: nicht belegt
- Pin 18: nicht belegt
- Pin 19: nicht belegt
- Pin 20: Data Terminal Ready (DTR)
- Pin 21: nicht belegt
- Pin 22: nicht belegt
- Pin 23: nicht belegt
- Pin 24: nicht belegt
- Pin 25: +5 V Ausgang
- \*) = Peripherie-Neustart

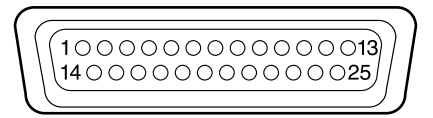

Fehlermeldungen werden in der Messwert/Ergebnis-Anzeige dynamisch, für 2 Sekunden oder dauerhaft dargestellt. Das Gerät kehrt anschließend, außer bei dauerhaft dargestellten Fehlern, automatisch wieder in den Betriebszustand zurück.

| Anzeige              | Ursache                                                                                                  | Abhilfe                                                                       |
|----------------------|----------------------------------------------------------------------------------------------------|-------------------------------------------------------------------------------|
| н                    | Wägebereich ist überschritten                                                                            | Schalenträger entlasten                                                       |
| L oder Err54         | Wägebereich ist unterschritten                                                                           | Schalenträger auflegen                                                        |
| ErrOl                | Datenausgabe passt nicht ins<br>Ausgabeformat                                                            | Korrekte Einstellung im<br>Setup vornehmen                                    |
| Err 02               | Justierbedingung wurde nicht<br>eingehalten, z.B.:<br>– nicht tariert<br>– Schalenträger belastet        | Erst nach Nullanzeige<br>justieren<br>Tarieren mit TAR<br>Gerät entlasten     |
| Err 03               | Justiervorgang konnte nicht<br>innerhalb einer bestimmten<br>Zeit abgeschlossen werden                   | Anwärmzeit einhalten und<br>nochmals justieren                                |
| Err 30               | Datenschnittstelle für<br>Druckausgabe gesperrt                                                          | Auf Druckausgabe einstellen durch Denver-Kundendienst                         |
| Err 3 l              | Externes Gerät meldet sich<br>nicht empfangsbereit<br>(Schnittstellen-Handshake<br>timeout »XOFF, CTS «) | XON senden, CTS freigeben                                                     |
| Err 50               | Over-/Underflow Temperatur-<br>wandler                                                                   | Denver-Kundendienst<br>ansprechen                                             |
| Err 53               | Temperaturkompensation<br>fehlt                                                                          | Denver-Kundendienst<br>ansprechen                                             |
| Err 55               | Aussteuerung Wägewandler<br>zu hoch                                                                      | Denver-Kundendienst<br>ansprechen                                             |
| Err 79               | Fehlende Trocknerabgleich-<br>daten                                                                      | Denver-Kundendienst<br>ansprechen                                             |
| Err 24 I,<br>Err 243 | Waagen-Parameter (EEPROM)<br>defekt                                                                      | Gerät aus- und wieder<br>einschalten; ggf. Denver-<br>Kundendienst ansprechen |
| Err 2xx              | Interner Fehler                                                                                          | Denver-Kundendienst<br>ansprechen                                             |
| Err 340              | Betriebsparameter (EEPROM)<br>defekt                                                                     | Denver-Kundendienst<br>ansprechen                                             |
| Err 342              | Betriebsparameter (EEPROM)<br>bis auf Abgleichparameter defekt                                           | Denver-Kundendienst<br>ansprechen                                             |

#### Falls andere Fehler auftreten, Denver Instrument-Kundendienst anrufen!

#### Reparaturen

Reparaturen dürfen nur von Fachkräften ausgeführt werden. Durch unsachgemäße Reparaturen können erhebliche Gefahren für den Benutzer entstehen.

#### Reinigung

- ▲ Es darf keine Flüssigkeit oder Staub in das Gerät gelangen
- ▲ Keine aggressiven Reinigungsmittel verwenden (Lösungsmittel, scheuernde Reiniger, o.ä.), sondern nur ein mit milder Seifenlauge leicht angefeuchtetes Tuch

Spannungsversorgung trennen: Netzkabel aus der Steckdose ziehen ggf. angeschlossenes Datenkabel an dem Feuchtebestimmer lösen

Zur Reinigung lassen sich Windschutzring und Schalenträger entfernen

Lose Probenreste/Pulver vorsichtig mit einem Pinsel oder Handstaubsauger entfernen

Gerät mit weichem Tuch abtrocknen

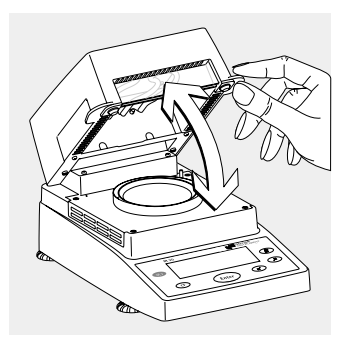

#### Heizeinheit und Temperaturfühler reinigen

Haube öffnen

A Gefahr: Anschlussklemmen der Heizeinheit stehen unter Netzspannung

Spannungsversorgung trennen: Netzkabel aus der Steckdose ziehen ggf. angeschlossenes Datenkabel an dem Feuchtebestimmer lösen

Temperaturfühler vorsichtig von Ablagerungen befreien

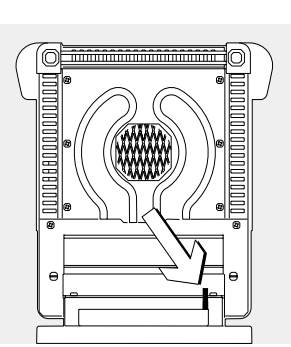

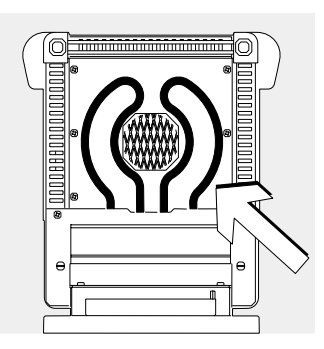

Metallrohrstrahler mit einem Pinsel oder einem feuchten, fusselfreien Tuch reinigen.

#### Sicherheitsüberprüfung

Erscheint ein gefahrloser Betrieb des Gerätes nicht mehr gewährleistet:

Spannungsversorgung trennen: Netzkabel aus der Steckdose ziehen

 Gerät vor weiterer Benutzung sichern

Ein gefahrloser Betrieb des Gerätes ist nicht mehr gewährleistet:

- Wenn das Gerät oder Netzkabel sichtbare Beschädigungen aufweist
- Wenn das Gerät nicht mehr arbeitet
- Nach längerer Lagerung unter ungünstigen Verhältnissen
- Nach schweren Transportbeanspruchungen

In diesem Fall den Denver-Kundendienst benachrichtigen. Instandsetzungsmaßnahmen dürfen ausschließlich von Fachkräften ausgeführt werden:

- die Zugang zu den nötigen Instandsetzungsunterlagen und -anweisungen haben
- an entsprechenden Schulungen teilgenommen haben

Eine regelmäßige Überprüfung durch einen Fachmann wird für folgende Punkte empfohlen:

- Schutzleiterwiderstand < 0,2 Ohm mit einem handelüblichen Messgerät
- Isolationswiderstand > 2 MOhm mit einer Gleichspannung von mindestens 500 V bei 500 kOhm Last

Zeitraum und Umfang der Messungen sollten nach den Umgebungs- und Einsatzbedingungen des Gerätes durch den Fachmann festgelegt werden, mindestens jedoch einmal jährlich.

### Entsorgung

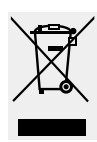

Wird die Verpackung nicht mehr benötigt, diese der örtlichen Müllentsorgung zuführen. Die Verpackung besteht durchweg aus umweltverträglichen

Materialien, die als wertvolle Sekundärrohstoffe dienen. Leere Akkus gehören nicht in den normalen Hausmüll. Leere Akkus in die örtlichen Sammelboxen einwerfen. Auf Anfrage bei Denver stellt die GRS (Stiftung Gemeinsames Rücknahmesystem Batterien\*) entsprechende Sammelboxen zur Verfügung. Bei Verschrottung des Gerätes die örtlichen Behörden ansprechen. Vor Verschrottung des Gerätes die Akkus entfernen. Auch die Denver Instrument GmbH bietet die Rücknahme und gesetzeskonforme Entsorgung der Geräte an\*. In anderen Ländern die örtlichen Behörden ansprechen

\* Das Rücknahmesystem kann nur in Deutschland genutzt werden!

### Übersicht

#### Technische Daten

| Wägebereich max.                                           | 35 g                                                                                                |
|------------------------------------------------------------|----------------------------------------------------------------------------------------------------|
| Messgenauigkeit des Wägesystems                            | 1 mg                                                                                                |
| Reproduzierbarkeit (typisch)                               | ab ca. 1 g Einwaage: ± 0,2 %<br>ab ca. 5 g Einwaage: ± 0,05 %                                       |
| Messwertablesung                                           | 0,01 %                                                                                              |
| Messwertanzeige                                            | % Feuchte<br>% Trockenmasse<br>% ATRO<br>g Rückstand                                                |
| Bestimmungsverfahren                                       | Vollautomatik<br>Zeitvorgabe 0,1 99 min.                                                            |
| Probenerwärmung                                            | Infrarotstrahlung mittels Metallrohrstrahler                                                        |
| Zugang zum Probenraum                                      | Klapphaube mit großem Öffnungswinkel                                                                |
| Ausführungsvariante konform mit<br>dem FDA-HACCP-Regelwerk | mit Aluminiumscheiben<br>(anstelle von Glasscheiben)                                                |
| Temperaturbereich und -einstellung                         | 40 °C 160 °C in 1-Grad-Schritten einstellbar                                                        |
| Benutzerführung                                            | Symbole                                                                                             |
| Programmspeicherplätze                                     | 1                                                                                                   |
| Messwertspeicherung                                        | Endwert bis zur nächsten Bestimmung                                                                 |
| Ausdruck Messwerte                                         | Kurzprotokoll<br>GLP-Protokoll in d, e, f, i, s, r-Sprache                                          |
| Datenausgang                                               | RS232C, zur Werteübertragung an<br>Drucker, PCs/Rechner                                             |
| Gehäusemaße in mm                                          | Breite 224, Tiefe 366, Höhe 191                                                                     |
| Gewicht ca.                                                | 5,8 kg                                                                                              |
| Netzspannung                                               | 230 V oder 100–120 V (je nach Geräteversion),<br>(–15% +10%)                                        |
| Netzfrequenz                                               | 48 – 60 Hz                                                                                          |
| Netzsicherungen                                            | 2 (Nullleiter/Phase), 6.3 AT, 5 + 20 mm (intern)                                                    |
| Leistungsaufnahme                                          | 400 VA                                                                                              |
| Umgebungsbedingungen:<br>Einsatz-Temperaturbereich         | +10 +30°C (+50° +86°F)                                                                              |
| Zulässige Betriebsumgebungstemperatur                      | +5°C +40°C (+41°F +104 °F)                                                                          |
| Lager- und Transportbedingungen                            | –20°C +70°C (-4°F +158°F)                                                                           |
| Relative Luftfeuchtigkeit                                  | bis 80% bei +31°C<br>linear abnehmend bis 50% bei +40°C, nicht betauend                             |
| Höhe über NN                                               | Einsatz über Meeresspiegel bis 2000 m (6.562 (feet);<br>Nur in geschlossenen Innenräumen verwenden. |

### <€-Kennzeichnung

Das Gerät erfüllt die Anforderungen der Richtlinien des Rates der Europäischen Union:

#### 89/336/EWG »Elektromagnetische Verträglichkeit (EMV)«:

Fundstellen zu 89/336/EWG: EG-Amtsblatt Nr. 2001/C 105/03

- EN 61326-1 Elektrische Betriebsmittel füt Messtechnik, Leittechnik und Laboreinsatz EMV-Aufforderungen
- Teil 1: Allgemeine Aufforderungen Störfestigkeit: Industrielle Bereiche, kontinuirlicher, nicht überwachter Betrieb Störaussendung: Wohnbereiche, Klasse B

#### Hinweis!

Modifikationen der Geräte sowie der Anschluss von nicht von Denver Instrument gelieferten Kabeln oder Geräten unterliegen der Verantwortung des Betreibers und sind von diesem entsprechend zu prüfen und falls erforderlich zu korrigieren. Denver stellt auf Anfrage Angaben zur Betriebsqualität zur Verfügung (gemäß den o.g. Normen zur Störfestigkeit). 73/23/EWG »Elektrische Betriebsmittel zur Verwendung innerhalb bestimmter Spannungsgrenzen«.

Zugehörige Europäische Normen:

 EN 60950 Sicherheit von Einrichtungen der Informationstechnik, einschließlich elektrischer Büromaschinen
 EN 61010 Sicherheitsanforderungen an elektrische Mess-, Steuer-, Regel- und Laborgeräte Teil 1: Allgemeine Anforderungen

Bei Verwendung elektrischer Betriebsmittel in Anlagen und Umgebungsbedingungen mit erhöhten Sicherheitsanforderungen sind die Auflagen gemäß den zutreffenden Errichtungsbestimmungen zu beachten.

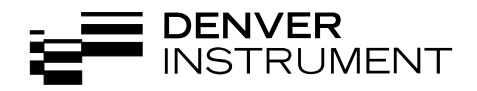

Copyright by Denver Instrument GmbH, Goettingen, Germany. All rights reserved. No part of this publication may be reprinted or translated in any form or by any means without the prior written permission of Denver Instrument GmbH. The status of the information, specifications and illustrations in this manual is indicated by the date given below. Denver Instrument GmbH reserves the right to make changes to the technology, features, specifications, and design of the equipment without notice. Status: November 2005, Denver Instrument GmbH, Goettingen, Germany.

| Denver Instrument GmbH<br>Robert-Bosch-Breite 10<br>37079 Goettingen, Germany<br>Tel: +49-551-20977-30<br>Fax: +49-551-20977-39                                                     |
|----------------------------------------------------------------------------------------------------|
| www.denverinstrument.com                                                                                                    |
| Denver Instrument Company<br>Denver House, Sovereign Way<br>Trafalgar Business Park<br>Downham Market<br>Norfolk PE38 9SW England<br>Tel: +44-136-63862-42<br>Fax: +44-136-63862-04 |
| Denver Instrument Company<br>1855 Blake Street, Suite 201<br>Denver, Colorado 80202<br>1-800-321-1135<br>Tel: +1-303-431-7255<br>Fax: +1-303-423-4831                               |
|                                                                                                    |

###